# DocuSign - Emergency Paycheck Request (EPR)

# **Table of Contents**

| 1. DocuSign information                         | Page 3    |
|-------------------------------------------------|-----------|
| 2. Initiator (Supervisor/Proxy)                 | . Page 4  |
| 3. Approval (Director/Dept Head/Dean)           | Page 10   |
| 4. Approval (Vice President for the department) | . Page 12 |
| 5. Review by Payroll Office                     | . Page 14 |
| 6. Final Approval (EVPFBA and CFO)              | . Page 16 |

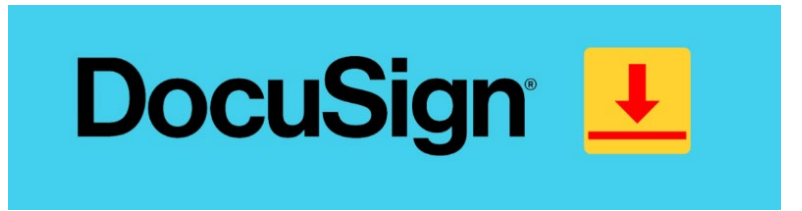

DocuSign is an electronic signature application that enables users to securely sign/approve and send documents for approval from a computer or mobile device, at any time. The DocuSign agreement cloud assists in the entire contract process; preparing, signing, acting on, and managing documents.

## Access

## **Returning User**

Log in to <u>https://www.utrgv.edu/esign</u> with your UTRGV username and password.

## **First-time User**

Activate your esign account and setup your profile. Access to this service is automatically granted to UTRGV Faculty and Staff.

## Department Request to Add Electronic Signature (eSign) to Forms

If you would like to use an electronic signature with a form, you may submit a service request through the IT Support Center to get started.

# Training & Resources

Learn how to use DocuSign with free, self-paced online training. Visit the <u>DocuSign training page</u> for more information.

https://www.utrgv.edu/it/software/docusign/index.htm

## 2. Initiator (Supervisor/Proxy) :

## **PowerForm Signer Information**

UTRGV Emergency Paycheck Request (EPR)

The EPR form has been established for the request of emergency paychecks in the event where extenuating circumstances exist.

To ensure the expeditious delivery of email invitations to all designated signatories to execute the document, it is essential to accurately provide the appropriate name and email address for each designated signatory role indicated below.

Please note that providing an incorrect email address will cause the form to be null and void, and you will need to recreate it.

For any inquiries or assistance, please feel free to reach out to the Payroll Office at 956-665-2558 or via email at payroll@utrgv.edu.

Please enter your name and email to begin the signing process.

## **Department Contact**

## Your Name: \*

Department Contact Name

## Your Email: \*

department.contact.email@utrgv.edu

Please provide information for any other signers needed for this document.

#### Supervisor

#### Name: \*

Supervisor Name

#### Email: \*

supervisor\_email@utrgv.edu

## Director/ Dept Head/ Dean

#### Name: \*

Director Name

#### Email: \*

director\_email@utrgv.edu

### Vice President for department

#### Name: \*

Vice President Name

#### Email: \*

vicepresident\_email@utrgv.edu

## Notes:

Please click here to access the <u>DocuSign</u> – <u>Emergency Paycheck Request (EPR)</u> link.

Step 1: Supervisor or proxy fill in all the names and emails of signatories corresponding to the employee's department. Once it's complete, click on the 'BEGIN SIGNING'.

Please be advised that the form with incorrect email addresses will be deemed null and void, and the initiator will need to recreate the form.

Please contact us at 956-665-2558 or email payroll@utrgv.edu if you have any questions.

BEGIN SIGNING

## Please Review & Act on These Documents

Pavrol The University of Texas At Rio Grande Valley

An emergency Paycheck request has been routed to you for approval

I agree to use electronic records and signatures.

Please read the Electronic Record and Signature Disclosure.

Powered by DocuSign

CONTINUE

## Notes:

Step 2: The detailed instruction page will be displayed. Please read through the information carefully.

STOP: If you prefer to discuss your employee's specific situation with the Payroll team prior to completing this form, please reach out at 956-665-2558 or email at payroll@utrgv.edu.

If not, then click 'CONTINUE' to start filling out the EPR form on the following page.

Hiring Proposal was not prepared and routed by the supervisor prior to the current month's payroll deadline.

- Change of job data (CJD) was not prepared and routed by the supervisor prior to the current month's payroll deadline.
   Hiring Proposal or Change of job data (CJD) contained incorrect or incomplete information.
- Time records were incomplete and/or approved prior to current month's payroll deadline.
- · Employee failed to complete mandatory employment documents in Human Resources prior to the current month's payroll deadline.
- · Other situations not mentioned above.

#### Other Pay:

Emergency Paycheck Requests will not be issued for

- vacation payout
- overtime
- longevity
- · additional pay: examples include awards, supplements, overloads, cell phone allowances, additional pay earned in addition to base pay, etc.

#### All of above pay will be processed on the next scheduled payroll.

#### **Emergency Paycheck Request - the DocuSign Form:**

The supervisor is required to complete an Emergency Paycheck Request (EPR) form via DocuSign. The form should include the name and email address of the department's contact and approvers for DocuSign approval routing.

Supervisors may assign a proxy/department contact to complete the form. However, the supervisor needs to execute the signature, which will then be forwarded electronically to the next level of departmental approvers as indicated on the form.

Following the departmental approval, the form will be routed to the Payroll Office for assessment. After the Payroll Office concludes the review, the form will route by default to EVPFBA@utrgv.edu.

Upon approval by the Executive Vice President for Finance & Business Affairs and CFO, the completed document will be electronically routed to Payroll for processing, and HR and the supervisor will receive a copy for their records.

#### Payments to Salaried and Waged Employees:

The request should include the employee's name, PeopleSoft Employee ID (not student ID), Employee Record Number, the pay period for which the check is requested, document status, the reason for the request, the cause of emergency situation and missed payroll deadline, statement of employee hardship.

#### Timecards:

Approved copies of timecards for the period being requested for pay must be attached to EPR.

#### Direct Deposit:

All attempts will be made to process the Emergency Paycheck based on the employee's pay method selection; however, depending on the pre-scheduled payroll processing, the payment could result in a check versus direct deposit.

#### Emergency Paycheck Pay Date:

The Emergency Paycheck will be processed based on the availability within the set payroll calendar; this can take from 3-5 business days

| Ð, | Q | <br>• | Ľ٦ | (?) |
|----|---|-------|----|-----|
|    |   |       |    |     |

|                                                                                                    | 2                                                                                                    | yeneek request                                                                                                    |                                                      |
|----------------------------------------------------------------------------------------------------|----------------------------------------------------------------------------------------------------|----------------------------------------------------------------------------------------------------|------------------------------------------------------|
| ate: 09/08/2023                                                                                                    |                                                                                                    |                                                                                                    |                                                      |
| pervisor Name: Supervisor                                                                                                    | Name                                                                                                    |                                                                                                    |                                                      |
| nploying Department Name: De                                                                                                    | partment Name                                                                                                    |                                                                                                    |                                                      |
| epartment Contact Name: Cont                                                                                                    | act Name                                                                                                    | Email Address: dept_c                                                                                                    | ontact.email@utrgv.edu                               |
| MPLOYEE INFORMATIC                                                                                                    | N                                                                                                    |                                                                                                    |                                                      |
|                                                                                                    | STAFF FACULTY                                                                                                    | WORK-STUDY DIRECT-WAGE                                                                                                    |                                                      |
| ame:Employee Name                                                                                                    | Employee ID#:600000000 En                                                                                                    | mployee Record#:0 Email Address:employee                                                                                                    | e.email@utrgv.edu                                    |
| ampus Location (City): City r                                                                                                    | 1ame Building/Room                                                                                                    | m:9.999                                                                                                    |                                                      |
| mergency Paycheck requested for                                                                                                    | the period (dates): From:                                                                                                    | 08/01/2023 To:08                                                                                                    | /31/2023                                             |
| OCUMENT(S) STATUS IN                                                                                                    | FORMATION                                                                                                    |                                                                                                    |                                                      |
| espond to the following:                                                                                                    |                                                                                                    |                                                                                                    |                                                      |
| Hiring Proposal or other required of<br>Hiring Proposal or other required of<br>Hiring Proposal or other required of<br>Employee completed mandatory e<br>Timecard(s) prepared and submitto<br>Timecard(s) anonvoed by Timecard                                                                                                    | document(s) prepared and submitted:<br>document(s) approved administratively:<br>document(s) delivered to Human Resources:<br>mployment documents:<br>ed by Employee:<br>d Anonover:                                                                                                    | Yes         If yes, state date:         06/01/2023           Yes         If yes, state date:         06/01/2023           Y Yes         If yes, state date:         06/01/2023           Yes         If yes, state date:         06/01/2023           Yes         If yes, state date:         06/01/2023           Yes         If yes, state date:         06/01/2023           Yes         If yes, state date:         06/01/2023           Yes         If yes, state date:         06/01/2023 | No<br>No<br>No<br>No<br>No<br>No                     |
|                                                                                                    |                                                                                                    |                                                                                                    |                                                      |
| Note: In order for an Emerg                                                                                                    | ency Paycheck to be processed, all tim                                                                                                    | ecards must be in "Approved" status.                                                                                                    |                                                      |
| BASON FOR EMERGENCE<br>lote: Requestor must explain why<br>quested and provide a statement of                                                                                                    | Y PAYCHECK REQUEST (PROVI<br>Hiring Proposal and/or other required doct<br>of employee hardship.)                                                                                                    | DE A DETAILED EXPLANATION)<br>ument(s) were not prepared/submitted prior to effe                                                                                                    | ective date of pay period                            |
| Trappicable, with a feetball of an<br><b>EASON FOR EMIBRGEN</b><br>Note: Requestor must explain why<br>quested and provide a statement<br>etailed explanation of                                                                                                    | SY PAYCHECK REQUEST (PROV)<br>Hiring Proposal and/or other required docu<br>femployee hardship.)<br>Freason for emergency reques                                                                                                    | IDE A DETAILED EXPLANATION)<br>ument(s) were not prepared/submitted prior to eff<br>st.                                                                                                    | ective date of pay period                            |
| Trappicable, with a fevensit of an<br><b>EASON FOR EMERCEN</b><br>fore: Requestor must explain why<br>quested and provide a statement of<br>a tailed explanation of<br>NTHATOR:                                                                                                    | DY PAYOHECK REQUEST (PROV)<br>(Hiring Proposal and/or other required docu<br>f employee hardship.)<br>f reason for emergency reques                                                                                                    | IDE A DETAILED EXPLANATION)<br>ument(a) were not prepared hubmitted prior to eff<br>st.                                                                                                    | ective date of pay period                            |
| Rappicade, with a fevensit of an<br>REASON FOR EMBRGEN<br>lote: Requestor must explain why<br>quested and provide a statement of<br>etailed explanation of<br>NITIATOR:<br>upervisor:                                                                                                    | SY PAVOLIECK REQUEST (PROV)<br>Hiring Proposal and or other required docu<br>femployee hardship.)<br>F reason for emergency reques                                                                                                    | DE A DETAILED EXPLANATION)<br>ument(s) were not prepared/submitted prior to effi                                                                                                    | ective date of pay period                            |
| Apprendie, with a fevensition of an     EASON FOR EMBRGEN     Tote: Requestor must explain why     quested and provide a statement o     etailed explanation of     NITLATOR:     upervisor:     PPROVALS:                                                                                                    | SY PAVOLIECK REQUEST (PROV)<br>Hiring Proposal and or other required door<br>of employee hardship.)<br>F reason for emergency reques<br>Print Name                                                                                                    | DE A DETAILED EXPLANATION) ument(s) were not prepared/submitted prior to eff st                                                                                                    | ective date of pay period                            |
| Rappicable, with a fevensit of an<br>REASON FOR EMBRGEN<br>Note: Requestor must explain why<br>quested and provide a statement of<br>a tailed explanation of<br>NITIATOR:<br>upervisor:<br><br>PPROVALS:                                                                                                    | SY PAVOLIECK REQUEST (PROV)<br>Hiring Proposal and or other required doct<br>of employee hardship.)<br>Freason for emergency reques<br>Print Name                                                                                                    | DE A DETAILED EXPLANATION) ument(a) were not prepared/submitted prior to effi st                                                                                                    | betive date of pay period                            |
| Rappicable, with a fevensit of an<br>REASON FOR EMBRGEN<br>Note: Requestor must explain why<br>quested and provide a statement of<br>a statement of<br>a | SY PAVCHECK REQUEST (PROV)<br>"Hiring Proposal and/or other required doct<br>of employee hardship.)<br>F reason for emergency reques<br>Print Name                                                                                                    | DE A DETAILED EXPLANATION) ument(a) were not prepared/submitted prior to effe                                                                                                    | Date                                                 |
| Rappicasie, with a fevensit of an<br>REASON FOR EMBRGENG<br>Note: Requestor must explain why<br>quested and provide a statement of<br>a statement of<br>a statement of<br>statement of<br>NITLATOR:<br>upervisor:<br>IPPROVALS:<br>irrector/ Dept Head/ Dean:                                                                                                    | SY PAVOLIECK REQUEST (PROV)<br>+ Hiring Proposal and/or other required doct<br>of employee hardship.)<br>F reason for emergency reques<br>Print Name<br>Print Name                                                                                                    | DE A DETAILED EXPLANATION) unent(a) were not prepared/aubmitted prior to effe st. Signature Signature                                                                                                    | ective date of pay period                            |
| Apprendie, with a fevensition of an     Standard and provide a statement (     atailed explanation of     NITLATOR:     upervisor:     PPROVALS:     irector/ Dept Head/ Dean: ioe President:                                                                                                    | 57 PAVCHECK REQUEST (PROV)<br>y Hiring Proposal and/or other required docu<br>of employee hardship.)<br>F reason for emergency reques<br>Print Name<br>Print Name                                                                                                    | DE A DETAILED EXPLANATION) ument(s) were not prepared/submitted prior to effi st                                                                                                    | betive date of pay period                            |
| Apprecision of the sequence of the sequence of the sequen                                                                                                    | SY PAVOLIECK REQUEST (PROV)<br>"Hiring Proposal and or other required doct<br>of employee hardship.)<br>F reason for emergency reques<br>Print Name<br>Print Name<br>Print Name                                                                                                    | DE A DETAILED EXPLANATION) ument(s) were not prepared/submitted prior to eff st. Signature Signature Signature                                                                                                    | Date                                                 |
| Tappicade, with a feetball of an     Star Acqueator must explain why     quested and provide a statement .     atailed explanation of     NITLATOR:     upervisor:     PPROVALS:     lirector/ Dept Head/ Dean:     ice President:     EVIEW:                                                                                                    | SY PAVCHECK REQUEST (PROV) "Hiring Proposal and or other required doct of employee hardship.)  F reason for emergency reques Print Name Print Name Print Name Print Name                                                                                                    | DE A DETAILED EXPLANATION) ument(a) were not prepared/submitted prior to effi st. Signature Signature Signature Signature                                                                                                    | betive date of pay period Date Date Date Date        |
| Arappacable, with a fevension of an     REASON FOR EMERCIENC     Yote: Requestor must explain why     quested and provide a statement //     atailed explanation of     NITLATOR:     upervisor:     PPROVALS:     Vice President:     EVIEW:     ayroll Department:                                                                                                    | SY PAVCHECK REQUEST (PROV)<br>"Hiring Proposal and/or other required doct<br>of employee hardship.)<br>F reason for emergency reques<br>Print Name<br>Print Name<br>Print Name                                                                                                    | DE A DETAILED EXPLANATION) unnent(a) were not prepared/submitted prior to effect st. Signature Signature Signature Signature                                                                                                    | Date                                                 |
| Trappicable, with a fevensition of an EXASON FOR EMBRGENG Vote: Requestor must explain why quested and provide a statement i et ailed explanation of NITLATOR: upervisor:                                                                                                    | 57 PAVCHECK REQUEST (PROV)<br>* Hiring Proposal and/or other required doct<br>of employee hardship.)<br>F reason for emergency reques<br>Print Name<br>Print Name<br>Print Name<br>Print Name                                                                                                    | DE A DETAILED EXPLANATION) ument(s) were not prepared/submitted prior to effect st. Signature Signature Signature Signature Signature Signature                                                                                                    | Date Date Date Date                                  |
| Trappicable, with a fevensit of an EXASON FOR EMBRGENG Vote: Requestor must explain why quested and provide a statement ( et alled explanation of NITLATOR: upervisor: PPROVALS: Virector/ Dept Head/ Dean: Virector/ Dept Head/ Dean: Virector/ Dept Head/ Dean: VIRU: ayroll Department: FINAL APPROVAL:                                                                                                    | by PAVCHECK REQUEST (PROV)<br>Phing Proposal and/or other required doct<br>of employee hardship.)<br>F reason for emergency reque:<br>Print Name<br>Print Name<br>Print Name<br>Print Name                                                                                                    | DE A DETAILED EXPLANATION) unent(s) were not prepared/submitted prior to effe st. Signature Signature Signature Signature Signature                                                                                                    | ective date of pay period Date Date Date Date Date   |
| Appricable, with a fevensition of an     XEASON FOR EMERGENC     Vote: Requestor must explain why     quested and provide a statement :     etailed explanation of     NITLATOR:     upervisor:     PPROVALS:     Virector/ Dept Head/ Dean:      Virector/ Dept Head/ Dean:      Virector/ Dept Head/ Dean:      Your Department:     VINAL APPROVAL:     Route by default to EVPFBA@dut                                                                                                    | SY PAVCHECK REQUEST (PROV) (Hiring Proposal and or other required doct of employee hardship.) F reason for emergency reques Print Name Print Name Print Name Print Name rgv.edu                                                                                                    | DE A DETAILED EXPLANATION) unent(s) were not prepared/submitted prior to eff st. Signature Signature Signature APPROVED NOT APP                                                                                                    | ective date of pay period Date Date Date Date ROVED  |
| Apprender, with a fevensite of the     EASON FOR EMERGENC     Note: Requestor must explain why     quested and provide a statement :     etailed explanation of     NITLATOR:     upervisor:     PPROVALS:     Vept Head/ Dean:     Contemposite     Seview:     ayroll Department:     FINAL APPROVAL:     Route by default to EVPFBA@ut     omments:                                                                                                    | SY PAVCHECK REQUEST (PROV) (* Hiring Proposal and/or other required doct of employee hardship.) (* reason for emergency reque:                                                                                                    | DE A DETAILED EXPLANATION) ument(a) were not prepared/aubmitted prior to effect st. Signature Signature Signature APPROVED NOT APP                                                                                                    | betive date of pay period                            |
| Trappicable, with a fevensal of an EXASON FOR EMBRGENG Vote: Requestor must explain why quested and provide a statement i etailed explanation of NITLATOR: upervisor: PPROVALS: Firector/ Dept Head/ Dean: PPROVALS: Firector/ Dept Head/ Dean: PROVALS: Firector/ Dept Head/ Dean: PROVALS: Firector/ Dept Head/ PROVALS: Firector/ Dept Head/ PROVALS: Firector/ PROVALS: Firector/ PROVALS: Fir                                                                                                    | SY PAVCHECK REQUEST (PROV) (* Hiring Proposal and/or other required doct of employee hardship.) (* Freason for emergency reques (* Print Name Print Name Print Name Print Name Print Name Print Name                                                                                                    | DE A DETAILED EXPLANATION) ument(a) were not prepared/aubmitted prior to effect st. Signature Signature Signature APPROVED NOT APP                                                                                                    | ective date of pay period  Date Date Date Date ROVED |
| Trappicable, with a fevensit of an EXASON FOR EMBRGENG Vote: Requestor must explain why quested and provide a statement i et ailed explanation of NITLATOR: upervisor: PPROVALS: Virector/ Dept Head/ Dean: PROVALS: Virector/ Dept Head/ Dean: PROVALS: Virector/ Dept Head/ Dean: PROVALS: Virector/ Dept Head/ Dean: PROVALS: Virector/ Dept Head/ Dean: PROVALS: Virector/ Dept Head/ Dean: PROVALS: Virector/ Dept Head/ Dean: PROVALS: Virector/ Dept Head/ Dean: PROVALS: Virector/ Dept Head/ Dean: PROVALS: Virector/ Dept Head/ Dean: PROVALS: Virector/ Dept Head/ Dean: PROVALS: Virector/ Dept Head/ Dean: PROVALS: Virector/ Dept Head/ Dean: PROVALS: Virector/ Dept Head/ Dean: PROVALS: PROVALS: PROVA                                                                                                    | SY PAVCHECK REQUEST (PROV)<br>(Hiring Proposal and/or other required doct<br>of employee hardship.)<br>F reason for emergency reques<br>Print Name<br>Print Name<br>Print Name<br>Print Name<br>Print Name<br>Print Name                                                                                                    | DE A DETAILED EXPLANATION) ument(s) were not prepared/submitted prior to effect st. Signature Signature Signature APPROVED NOT APP                                                                                                    | ective date of pay period  Date Date Date ROVED      |
| A appricable, with a fevensition of an     XASON FOR EMDRGENC     Vote: Requestor must explain why     quested and provide a statement (     example and provide a statement (     example and provide a statement (     explanation of     NITLATOR:     upervisor:       PPROVALS:     Virector/ Dept Head/ Dean:      Virector/ Dept Head/ Dean:      virector/ Dept Head/ Dean:      virector/ Dep                                                                                                    | SY PAVCHECK REQUEST (PROV)         # Hing Proposal and/or other required doct<br>of employee hardship.)         F reason for emergency reque:         Print Name         Print Name         Print Name         Print Name         Print Name         Print Name         Print Name         Print Name         Print Name         Print Name         Print Name         Print Name | DE A DETAILED EXPLANATION) unent(s) were not prepared/submitted prior to eff st. Signature Signature APPROVED NOT APP sand CFO Date                                                                                                    | ective date of pay period Date Date Date Date ROVED  |
| Apprendie, with a fevensition of an     XEASON FOR EMERGENC     Vote: Requestor must explain why     quested and provide a statement :     etailed explanation of     NITLATOR:     upervisor:     PPROVALS:     Virector/ Dept Head/ Dean:      ice President:       EVIEW:     ayroll Department:       FINAL APPROVAL:     Route by default to EVPFBA@u omments:      r:     Signature of Executive Vice                                                                                                    | SY PAVCHECK REQUEST (PROV<br>+ Hiring Proposal and or other required doct<br>of employee hardship.)<br>F reason for emergency reques<br>Print Name<br>Print Name<br>Print Name<br>Print Name<br>Print Name<br>Print Name<br>Print Name<br>Print Name                                                                                                    | DE A DETAILED EXPLANATION) unent(s) were not prepared/submitted prior to eff st. Signature Signature Signature APPROVED NOT APP s and CFO Date                                                                                                    | ective date of pay period                            |

FINISH

## Notes:

Step 3: Fill in all the fields pertaining to the department, employee, and document status with the correct information, and include a detailed explanation of the reason for EPR.

Notes:

Step 4: Click 'FINISH.'

## UTRGV\_Emergency Paycheck Request

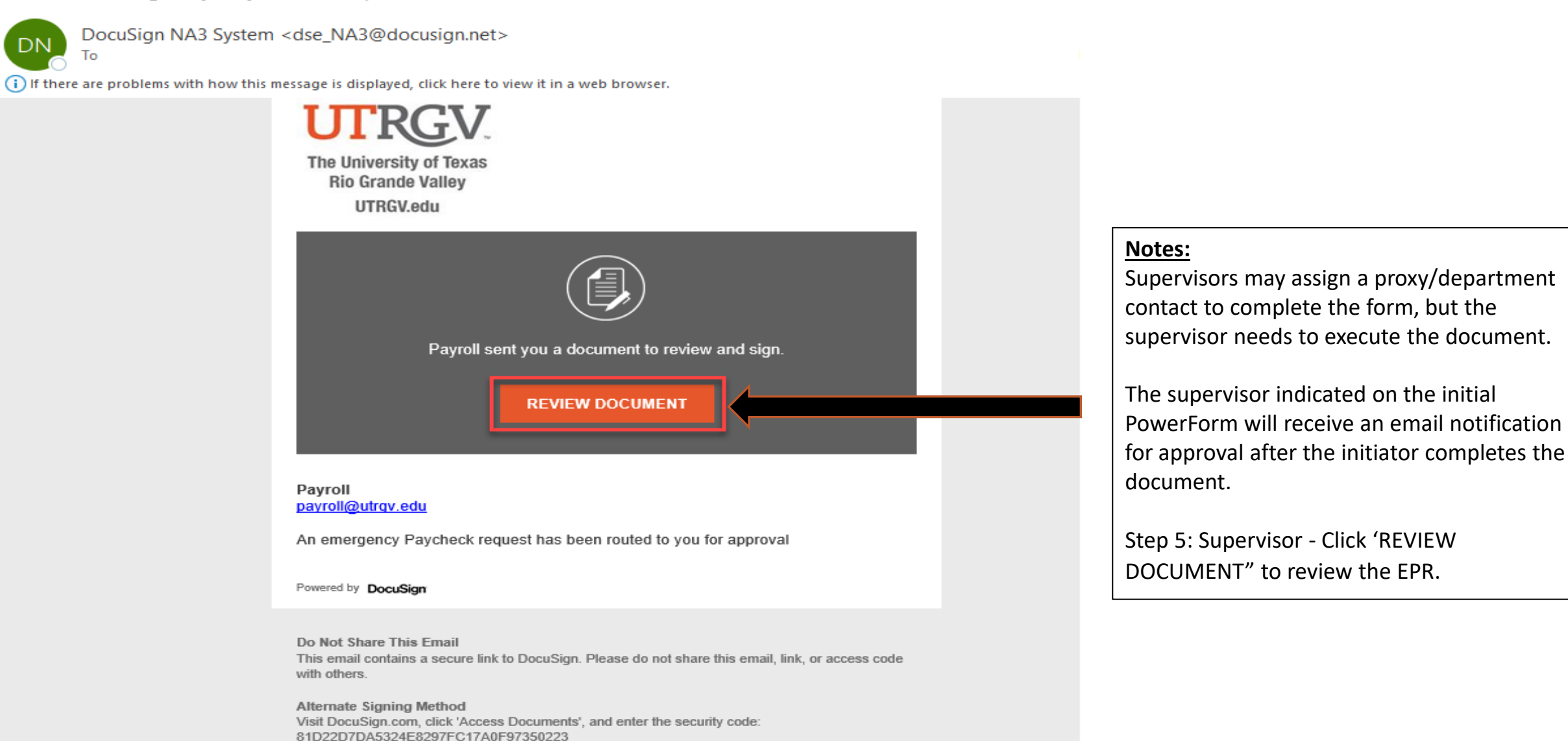

About Docu Sign

Sign documents electronically in just minutes. It's safe, secure, and legally binding. Whether you're in an office, at home, on-the-go -- or even across the globe -- DocuSign provides a professional trusted solution for Digital Transaction Management<sup>TM</sup>.

#### 7

| INISH OTHER ACTIONS • | INISH | OTHER ACTIONS |  |
|-----------------------|-------|---------------|--|
|-----------------------|-------|---------------|--|

|                                                                                                    | THE UNIVERSIT                                                                                                    | <b>FY OF TE</b>                                                                                                    | XAS F                                                  | RIO GR                               | ANDE VALLEY                                                                                                    |                                                          |          |
|----------------------------------------------------------------------------------------------------|----------------------------------------------------------------------------------------------------|----------------------------------------------------------------------------------------------------|--------------------------------------------------------|--------------------------------------|----------------------------------------------------------------------------------------------------|----------------------------------------------------------|----------|
|                                                                                                    | En                                                                                                    | nergency P                                                                                                    | aychec                                                 | ek Reque                             | st                                                                                                    |                                                          |          |
| Date: 09/08/2023                                                                                                    |                                                                                                    |                                                                                                    |                                                        |                                      |                                                                                                    |                                                          | -        |
| Supervisor Name: Superviso                                                                                                    | or Name                                                                                                    |                                                                                                    |                                                        |                                      | _                                                                                                    |                                                          |          |
| imploying Department Name:                                                                                                    | Department Name                                                                                                    |                                                                                                    |                                                        |                                      |                                                                                                    |                                                          |          |
| Department Contact Name: CO                                                                                                    | ntact Name                                                                                                    |                                                                                                    |                                                        |                                      | _Email Address: <u>dept_con</u>                                                                                               | tact.email@utrgv.e                                       | edu      |
| EMPLOYEE INFORMAT                                                                                                    | ION                                                                                                    |                                                                                                    |                                                        |                                      |                                                                                                    |                                                          |          |
|                                                                                                    | X STAFF F                                                                                                    | ACULTY [                                                                                                    | WORK-S                                                 | STUDY                                | DIRE CT-WAGE                                                                                                    |                                                          |          |
| Name: Employee Name                                                                                                    | Employee ID#: 60                                                                                                    | 00000000                                                                                                    | Employee                                               | Record#: 0                           | Email Address: employee.                                                                                                    | email@utrgv.edu                                          | _        |
| Campus Location (City): <u>City</u>                                                                                                    | name                                                                                                    | Building/R                                                                                                    | .com: <u>9,99</u>                                      | 99                                   |                                                                                                    |                                                          |          |
| mergency Paycheck requested                                                                                                    | for the period (dates):                                                                                                    | Fro                                                                                                    | m: 08/0                                                | 01/2023                              | To: 08/                                                                                                    | 31/2023                                                  | _        |
| DOCUMENT(S) STATUS                                                                                                    | INFORMATION                                                                                                    |                                                                                                    |                                                        |                                      |                                                                                                    |                                                          |          |
| Respond to the following:                                                                                                    |                                                                                                    |                                                                                                    |                                                        |                                      |                                                                                                    |                                                          |          |
| <ul> <li>Hiring Proposal or other requir</li> </ul>                                                                                                    | ed document(s) prepared and                                                                                                    | submitted:                                                                                                    |                                                        | X Yes Ify                            | es, state date: <u>08/01/2023</u>                                                                                             | No                                                       |          |
| <ul> <li>Hiring Proposal or other requir</li> </ul>                                                                                                    | ed document(s) approved adm                                                                                                    | ninistratively:                                                                                                    |                                                        | X Yes Ify                            | es, state date: 08/01/2023                                                                                                    | No No                                                    |          |
| <ul> <li>Hiring Proposal or other require</li> </ul>                                                                                                    | ed document(s) delivered to F                                                                                                    | iuman Resources                                                                                                    |                                                        | X Yes Ify                            | es, state date: 08/01/2023                                                                                                    | H No                                                     |          |
| <ul> <li>Employee completed mandator</li> <li>Timescard(a) managed and submanded</li> </ul>                                                                                                    | ry employment documents:                                                                                                    |                                                                                                    |                                                        | Y Yes Ify                            | es, state date: 08/01/2023                                                                                                    | No No                                                    |          |
| <ul> <li>Timecard(s) prepared and subn</li> <li>Timecard(s) approved by Time</li> </ul>                                                                                                    | scard Approver                                                                                                    |                                                                                                    |                                                        | X Yes Ify                            | es, state date: 08/01/2023                                                                                                    | No No                                                    |          |
|                                                                                                    |                                                                                                    |                                                                                                    |                                                        |                                      |                                                                                                    |                                                          |          |
| Note: In order for an Emo<br>If applicable, will a reversal of<br>REASON FOR EMIRICEE<br>Note: Beging to must explain a                                                                                                    | ergency Paycheck to be p<br>direct deposit be required<br>NCY PAYCHECK RE(<br>why Hiring Proposal and/or a                                                                                                    | Ves D<br>UEST (PRO)                                                                                                    | imecards i No VIDE A I                                 | must be in '                         | "Approved" status. EXPLANATION) nered/submitted prior to effect                                                               | we date of new period                                    |          |
| Note: In order for an Emo<br>• If applicable, will a reversal of<br>REASON FOR EMERCEE<br>Note: Requestor must explain to<br>equested and provide a stateme<br>betailed explanation                                                                                                    | ergency Paycheck to be p<br>direct deposit he required<br><b>NCY PAYCHECK REC</b><br>why Hiring Proposal and/or<br>at of employee hardship.)<br>of reason for emerge                                                                                   | Ves QUEST (PRO)<br>other required do                                                                                                    | VIDEAT<br>Cocument(s)                                  | must be in '                         | "Approved" status.<br>PEXPLANATION)<br>pared/submitted prior to effect                                                        | ive date of pay period                                   |          |
| Note: In order for an Emo<br>• If applicable, will a reversal of<br><b>REASON FOR EMERCEE</b><br>Note: Requestor must explain to<br>equested and provide a stateme<br>betailed explanation<br>Supervisor Comments                                                                                                    | ergency Paycheck to be p<br>direct deposit he required<br><b>NCY PAYCHECK REC</b><br>why Hiring Proposal and/or<br>at of employee hardship.)<br>of reason for emergence                                                                                | Processed, all the Yes December of Yes December of Yes December of Yes December of Yes December required do the required do gency reque                                                                                                    | imecards i<br>No<br>VIDEAL<br>ocument(s)<br>est.       | must be in '                         | "Approved" status.<br><b>PEXPLANATION)</b><br>pared/submitted prior to effect                                                 | ive date of pay period                                   |          |
| Note: In order for an Emo<br>• If applicable, will a reversal of<br><b>REASON FOR EMERCEE</b><br>Note: Requestor must explain to<br>equested and provide a stateme<br>betailed explanation<br>Supervisor Comments<br>INITIATOR:                                                                                                    | ergency Paycheck to be p<br>direct deposit he required<br><b>NCY PAYCHECK REC</b><br>why Hiring Proposal and/or-<br>at of employee hardship.)<br>of reason for emerge                                                                                  | Processed, all the Yes State State S | imecards i<br>No<br>VIDE A I<br>ocument(s)<br>est.     | must be in '                         | "Approved" status.<br>PEXPLANATION)<br>pared submitted prior to effect                                                        | ive date of pay period                                   |          |
| Note: In order for an Emo<br>• If applicable, will a reversal of<br><b>REASON FOR EMERCEE</b><br>Note: Requestor must explain to<br>equested and provide a stateme<br>betailed explanation<br>Supervisor Comments<br>INTLATOR:<br>Supervisor:                                                                                                    | ergency Paycheck to be p<br>direct deposit he required<br>NCY PAYCHICK REC<br>why Hiring Proposal and/or<br>at of employee hardship.)<br>of reason for emery<br>Supervisor Na                                                                          | me                                                                                                    | imecards i<br>No<br>VIDEAI<br>ocument(s)<br>est.       | must be in '                         | "Approved" status.                                                                                                    | we date of pay period                                    |          |
| Note: In order for an Emo<br>• If applicable, will a reversal of<br>REASON FOR EMERCEE<br>Note: Requestor must explain ty<br>equested and provide a stateme<br>betailed explanation<br>Supervisor Comments<br>INITIATOR:<br>Supervisor:                                                                                                    | ergency Paycheck to be p<br>direct deposit he required<br>NCY PAYCHIECK REG<br>why Hiring Proposal and/or<br>at of employee hardship.)<br>of reason for emerg<br>Supervisor Na<br>Print Name                                                           | rrocessed, all ti<br>Yes 2<br>2023T(PRO<br>other required do<br>gency reque<br>me                                                                                                    | imecards i<br>No<br>VIDE A I<br>occument(s)<br>est.    | must be in "                         | "Approved" status.<br>PEXPLANATION)<br>pared submitted prior to effect<br>Signature                                           | we date of pay period                                    |          |
| Note: In order for an Email<br>If applicable, will a reversal of<br>REASON FOR EMERCEE<br>Note: Requestor must explain to<br>equested and provide a statement<br>betailed explanation<br>Supervisor Comments<br>INITIATOR:<br>Supervisor:<br>APPROVALS:                                                                                                    | ergency Paycheck to be p<br>direct deposit he required<br>NCY PAYCHECK REQ<br>why Hiring Proposal and/or<br>ent of employee hardship.)<br>of reason for emerg<br>Supervisor Nat<br>Print Name                                                          | rocessed, all ti Processed, all ti Processed, al | imecards i<br>No<br>VIDEA D<br>ocument(s)<br>est.      | must be in '                         | "Approved" status.<br>PEXPLANATION)<br>pared/submitted prior to effect<br>Signature                                           | ive date of pay period                                   | -        |
| Note: In order for an Emo<br>• If applicable, will a reversal of<br>REASON FOR EMIERCE<br>Note: Requestor must explain t<br>equested and provide a stateme<br>betailed explanation<br>Supervisor Comments<br>INITIATOR:<br>Supervisor:<br>APPROVALS:<br>Director/ Dept Head/ Dean:                                                                                | ergency Paycheck to be p<br>direct deposit he required<br>NCY PAYCHIECK IEG<br>why Hiring Proposal and/or<br>ant of employee hardship.)<br>of reason for emerg<br>Supervisor Na<br>Print Name                                                          | me                                                                                                    | No VIDEAT Cocument(s) est.                             | must be in '                         | "Approved" status.<br>PEXPLANATION)<br>pared ubmitted prior to effect<br>signature                                            | ive date of pay period                                   |          |
| Note: In order for an Emo<br>• If applicable, will a reversal of<br>REASON FOR EMIERCE<br>Note: Requestor must explain t<br>equested and provide a stateme<br>betailed explanation<br>Supervisor Comments<br>INITIATOR:<br>Supervisor:<br>APPROVALS:<br>Director/ Dept Head/ Dean:                                                                                | ergency Paycheck to be p<br>direct deposit he required<br>NCV PAYCHIECK IEG<br>why Hiring Proposal and/or<br>ant of employee hardship.)<br>of reason for emerg<br>Supervisor Na<br>Print Name<br>Print Name                                            | me                                                                                                    | No VIDEAT Cocument(s) St.                              | must be in '                         | "Approved" status.<br>PEXPLANATION)<br>pared/submitted prior to effect<br>Signature<br>Signature                              | ive date of pay period Date Date                         | <b>.</b> |
| Note: In order for an Emo • If applicable, will a reversal of REASON FOR EMIRCE Note: Requestor must explain to equested and provide a stateme Detailed explanation Supervisor: COMMENTS UNITATOR: Director/ Depi Head/ Dean: Vice President:                                                                                                    | ergency Paycheck to be p<br>direct deposit he required<br>NCY PAYCHECK RE(<br>why Hiring Proposal and/or<br>ant of employee hardship.)<br>of reason for emery<br>Supervisor Na<br>Print Name<br>Print Name                                             | meersed, all ti                                                                                                    | imecards i<br>No VIDE A I occument(a) est.             | must be in '                         | "Approved" status.<br>DEXPLANATION)<br>pared/submitted prior to effect<br>signature<br>Signature                              | Date                                                     | <b>.</b> |
| Note: In order for an Emo<br>• If applicable, will a reversal of<br>REASON FOR EMERCE<br>Note: Requestor must explain ty<br>equested and provide a stateme<br>betailed explanation<br>Supervisor Comments<br>INITIATOR:<br>Supervisor:<br>APPROVALS:<br>Director/ Dept Head/ Dean:<br>Vice President:                                                             | ergency Paycheck to be p<br>direct deposit he required<br>NCY PAYCHECK REC<br>why Hiring Proposal and/or<br>ant of employee hardship.)<br>of reason for emerge<br>Supervisor Na<br>Print Name<br>Print Name<br>Print Name                              | meersed, all the processed, all the processed, all the processed, all the processed, all the processed and the processed and the procesed  | imecards i<br>No VIDE A I occument(a) est.             | must be in '                         | "Approved" status.<br>DEXPLANATION)<br>pared/submitted prior to effect<br>Signature<br>Signature<br>Signature                 | Date                                                     |          |
| Note: In order for an Emo • If applicable, will a reversal of REASON FOR EMERCEE Note: Requestor must explain v equested and provide a stateme Detailed explanation Supervisor Comments INITIATOR: Supervisor: APPROVALS: Director/ Dept Head/ Dean: Vice President: REVIEW:                                                                                      | ergency Paycheck to be p<br>direct deposit he required<br>NCY PAYCHIECK REC<br>why Hiring Proposal and/or<br>at of employee hardship.)<br>of reason for emergency<br>Supervisor Na<br>Print Name<br>Print Name                                         | meersed, all the second second | imecards i<br>No VIDEAT Cocument(s) cost.              | must be in '                         | "Approved" status.<br>DEXPLANATION)<br>pared submitted prior to effect<br>Signature<br>Signature<br>Signature                 | Date                                                     |          |
| Note: In order for an Emo • If applicable, will a reversal of REASON FOR EMERGE Note: Requestor must explain t equested and provide a stateme betailed explanation 5upervisor Comments INTILATOR: Supervisor: APPROVALS: Director/Dept Head/ Dean: Vice President: REVIEW: Payroll Department:                                                                    | ergency Paycheck to be p<br>direct deposit he required<br>NCY PAYCHIECKIEC<br>why Hiring Proposal and/or<br>at of employee hardship.)<br>of reason for emery<br>Supervisor Na<br>Print Name<br>Print Name                                              | me                                                                                                    | imecards i<br>No<br>VIDEAT<br>cocument(s)<br>est.      | must be in '                         | "Approved" status.  PEXPLANATION)  pared submitted prior to effect  Signature  Signature  Signature  Signature                | Date                                                     |          |
| Note: In order for an Emo • If applicable, will a reversal of REASON FOR EMERGE Note: Requestor must explain t equested and provide a stateme Detailed explanation Supervisor Comments INTILATOR: Supervisor: APPROVALS: Director/ Dept Head/ Dean: Vice President: REVIEW: Payroll Department:                                                                   | ergency Paycheck to be p<br>direct deposit he required<br>NCY PAYCHICK ISO<br>why Hiring Proposal and/or<br>ent of employee hardship.)<br>of reason for emerged<br>Supervisor Na<br>Print Name<br>Print Name<br>Print Name<br>Print Name               | me                                                                                                    | imecards i<br>No VIDEA I counnent(s) est.              | must be in "                         | "Approved" status.  PEXPLANATION)  pared submitted prior to effect  Signature  Signature  Signature  Signature                | Date                                                     |          |
| Note: In order for an Email<br>• If applicable, will a reversal of<br>REASON FOR EMERGE<br>Note: Requestor must explain ty<br>equested and provide a stateme<br>betailed explanation<br>Supervisor Comments<br>INITIATOR:<br>Supervisor:<br>APPROVALS:<br>Director/ Dept Head/ Dean:<br>Vice President:<br>REVIEW:<br>Payroll Department:<br>FINAL APPROVAL:      | ergency Paycheck to be p<br>direct deposit he required<br>NCY PAYCHIECK ISE<br>why Hiring Proposal and/or<br>at of employee hardship.)<br>of reason for emerg<br>Supervisor Na<br>Print Name<br>Print Name<br>Print Name                               | me                                                                                                    | imecards i<br>No VIDE A I counsent(a) est.             | must be in "                         | "Approved" status.  PENPLANATION)  pared/submitted prior to effect  Signature  Signature  Signature  Signature  Signature     | ve date of pay period Date Date Date Date Date           |          |
| Note: In order for an Emu-<br>• If applicable, will a reversal of<br>REASON FOR EMIERCE<br>Note: Requestor must explain ty<br>equested and provide a stateme<br>betailed explanation<br>Supervisor:                                                                                                    | ergency Paycheck to be p<br>direct deposit he required<br>NCY PAYCHECK REG<br>why Hiring Proposal and/or<br>ent of employee hardship.)<br>of reason for emerg<br>Supervisor Nat<br>Print Name<br>Print Name<br>Print Name<br>Print Name                | me                                                                                                    | imecards i<br>No<br>VIDEAT<br>occument(s)<br>est.      | DETALLED<br>DETALLED<br>were not pre | "Approved" status.                                                                                                    | Date Date Date Date Date Date Date                       |          |
| Note: In order for an Emo • If applicable, will a reversal of REASON FOR EMERCE Note: Requestor must explain ty equested and provide a stateme betailed explanation Supervisor Comments INITIATOR: Supervisor: APPROVALS: Director/ Dept Head/ Dean: REVIEW: Payroll Department: FINAL APPROVAL: Route by default to EVPFBAG Comments:                            | ergency Paycheck to be p<br>direct deposit he required<br>NCY PAYCHECK REC<br>why Hiring Proposal and/or<br>ant of employee hardship.)<br>of reason for emerge<br>Supervisor N a<br>Print Name<br>Print Name<br>Print Name<br>Print Name<br>Brint Name | me                                                                                                    | imecards i<br>No VIDEAT Cocument(s) est.               | DEFAILED                             | "Approved" status.  DEXPLANATION) pared/submitted prior to effect  Signature  Signature  Signature  Signature  OVED NOT APPRO | ve date of pay period Date Date Date Date Date Date Date |          |
| Note: In order for an Emo • If applicable, will a reversal of REASON FOR EMERCEE Note: Requestor must explain ty equested and provide a stateme betailed explanation Supervisor Comments INITIATOR: Supervisor: APPROVALS: Director/ Dept Head/ Dean: REVIEW: Payroll Department: FINAL APPROVAL: Route by default to EVPFBAG Comments:                           | ergency Paycheck to be p<br>direct deposit he required<br>NCY PAYCHECK REC<br>why Hiring Proposal and/or<br>at of employee hardship.)<br>of reason for emerge<br>Supervisor Na<br>Print Name<br>Print Name<br>Print Name<br>Print Name                 | me                                                                                                    | imecards i<br>imecards i<br>VIDEA I<br>viDEA I<br>est. | APPR                                 | "Approved" status.  DEXPLANATION) pared/submitted prior to effect  Signature  Signature  Signature  OVED NOT APPRO            | ve date of pay period Date Date Date Date Date Date Date |          |
| Note: In order for an Emo Note: In order for an Emo It applicable, will a reversal of REASON FOR EMERGE Note: Requestor must explain t equested and provide a stateme Detailed explanation Supervisor Comments INITIATOR: Supervisor: APPROVALS: Director/ Dept Head/ Dean: REVIEW: Payroll Department: FINAL APPROVAL: Route by default to EVPEBAG Comments: By: | ergency Paycheck to be p<br>direct deposit he required<br>NCY PAYCHIECK REC<br>why Hiring Proposal and/or<br>at of employee hardship.)<br>of reason for emerge<br>Supervisor Na<br>Print Name<br>Print Name<br>Print Name<br>Print Name                | me                                                                                                    | imecards i<br>imecards i<br>VIDEAT<br>viDEAT<br>sst.   | DEFALLER<br>DEFALLER<br>were not pre | "Approved" status.  PEXPLANATION)  pared submitted prior to effect  Signature  Signature  Signature  OVED NOT APPR(           | ve date of pay period Date Date Date Date Date Date Date |          |

UTRGV\_Emergency Paycheck Request\_Rev\_09.07.2023.pdf

START

2 of 2

FINISH

Notes: Step 6: Supervisor clicks 'Sign.'

| Ð | Θ | .↓ | - | C <sup>±</sup> | (?)    |
|---|---|----|---|----------------|--------|
| - | _ |    |   |                | $\sim$ |

| .t., 00/08/2023                                                                                                    |                                                                                                    |                                                                                    |                                                                                                    |                                                                       |
|----------------------------------------------------------------------------------------------------|----------------------------------------------------------------------------------------------------|------------------------------------------------------------------------------------|----------------------------------------------------------------------------------------------------|-----------------------------------------------------------------------|
| mercian Name: Superviso                                                                                                    | r Name                                                                                                    |                                                                                    |                                                                                                    |                                                                       |
| nploving Department Name: 4                                                                                                    | Department Name                                                                                                    |                                                                                    |                                                                                                    |                                                                       |
| epartment Contact Name: COF                                                                                                    | ntact Name                                                                                                    |                                                                                    | Email Address: dept_co                                                                                                    | ontact.email@utrgv.                                                   |
| MPLOYEE INFORMAT                                                                                                    | ION                                                                                                    |                                                                                    |                                                                                                    |                                                                       |
|                                                                                                    | 🗙 STAFF 🗌 FACULTY                                                                                                    | WORK-STUDY                                                                         | DIRECT-WAGE                                                                                                    |                                                                       |
| ame: Employee Name                                                                                                    | Employee ID#: 6000000                                                                                                    | 000 Employee Record#: 0                                                            | Email Address: employee                                                                                                    | .email@utrgv.edu                                                      |
| ampus Location (City): City                                                                                                    | name Buil                                                                                                    | lding/Room: 9, 999                                                                 |                                                                                                    |                                                                       |
| nergency Paycheck requested i                                                                                                    | for the period (dates):                                                                                                    | From: 08/01/2023                                                                   | To: 08                                                                                                    | /31/2023                                                              |
| OCUMENT(S) STATUS                                                                                                    | INFORMATION                                                                                                    | 110111 00/01/2025                                                                  |                                                                                                    | / 52/ 2025                                                            |
| OCOMENT(S)STATUS                                                                                                    |                                                                                                    |                                                                                    |                                                                                                    |                                                                       |
| spond to the following:                                                                                                    | d document(a) prepared and appreciated                                                                                                    | • v                                                                                | Com. 144 - 144 - 08 (01 (2022                                                                                                    | □ No                                                                  |
| Hiring Proposal or other require                                                                                                    | d document(s) prepared and submitted                                                                                                    | when V Ver I                                                                       | fyes, state date: 08/01/2023                                                                                                    |                                                                       |
| Hiring Proposal or other require                                                                                                    | ad document(a) approved administrativ                                                                                                    | ety: X 145 1                                                                       | fyes, state date: 08/01/2023                                                                                                    | - H No                                                                |
| Employee completed mendeter                                                                                                    | u apploiments) denvered to Human Re                                                                                                    | Y Yes I                                                                            | fves, state date: 08/01/2023                                                                                                    | No No                                                                 |
| Timecard(e) prenerated and cubm                                                                                                    | itted by Employees                                                                                                    | Y Yes I                                                                            | fyes, state date: 08/01/2023                                                                                                    | No                                                                    |
| Timecard(s) prepared and strong                                                                                                    | card Approver                                                                                                    | X Yes I                                                                            | fyes, state date: 08/01/2023                                                                                                    | No                                                                    |
| If applicable, will a reversal of or<br>EASON FOR EMIERCEN<br>ote: Requestor must explain w<br>uested and provide a statement<br>tailed explanation                                                                                                    | direct deposit be required                                                                                                    | Yes X No<br>(PROVIDE A DETAIL):<br>uired document(s) were not p<br>request.        | D EXPLANATION)<br>repared/submitted prior to effe                                                                                                    | ctive date of pay period                                              |
| If applicable, will a reversal of<br><b>EASON FOR EMERCEN</b><br>lote: Requestor must explain w<br>useted and provide a statement<br>etailed explanation of<br>apprvisor Comments                                                                                                    | direct deposit be required                                                                                                    | (PROVIDEADETAILE<br>uired document(a) were not p<br>request.                       | D EXPLANATION)<br>repared/submitted prior to effe                                                                                                    | ctive date of pay period                                              |
| If applicable, will a reversal of a<br><b>EASON FOR EMERCIEN</b><br>Note: Requestor must explain w<br>quested and provide a statement<br>etailed explanation of<br>upervisor Comments<br>NITIATOR:                                                                                                    | direct deposit be required                                                                                                    | (PROVIDEA DETAILE<br>(PROVIDEA DETAILE<br>uired document(a) were not p<br>request. | DEXPLANATION)<br>repared/submitted prior to effe                                                                                                    | ctive date of pay period                                              |
| If applicable, will a reversal of a<br>EASON FOR EMERCIEN<br>Note: Requestor must explain w<br>quested and provide a statement<br>etailed explanation<br>appervisor Comments<br>NITIATOR:<br>uppervisor:                                                                                                    | direct deposit be required                                                                                                    | (PROVIDE A DETAILE<br>uired document(a) were not p<br>request.                     | DEXPLANATION)<br>repared/submitted prior to effe                                                                                                    | etive date of pay period                                              |
| If applicable, will a reversal of a<br>REASON FOR EMERCEN<br>Note: Requestor must explain w<br>quested and provide a statement<br>et ailed explanation of<br>approvisor Comments<br>NITLATOR:<br>upervisor:<br>PPROVALS:                                                                                                    | direct deposit be required                                                                                                    | Per IX No (PROVIDE A DETAILE uired document(a) were not p request.                 | DEXPLANATION)<br>repared/submitted prior to effe                                                                                                    | ctive date of pay period<br>9/8/2023Date                              |
| If applicable, will a reversal of a<br><b>EASON FOR EMERCEN</b><br>Note: Requestor must explain u<br>quested and provide a statement<br>et alled explanation of<br>apprvisor Comments<br>NITLATOR:<br>Upprvisor:<br>IPPROVALS:<br>intector/ Dept Head/ Dean:                                                                                                    | direct deposit be required                                                                                                    | Pres IX No (PROVIDE A DETAILE uired document(s) were not p request.                | DEXPLANATION)<br>repared/submitted prior to effe                                                                                                    | ctive date of pay period<br>9/8/2023<br>Date                          |
| If applicable, will a reversal of a<br><b>EASON FOR EMERCEN</b><br>Note: Requestor must explain wignered and provide a statement<br>etailed explanation of<br>appervisor Comments<br>NITLATOR:<br>UPPROVALS:<br>irector/ Dept Head/ Dean:                                                                                                    | direct deposit be required                                                                                                    | Pres IX No (PROVIDE A DETAILE uired document(s) were not p request.                | DEXPLANATION)<br>repared/submitted prior to effe<br>Supervision About<br>Signature<br>Signature                                                                                                    | tive date of pay period 9/8/2023 Date Date                            |
| If applicable, will a reversal of a<br><b>EASON FOR EMERCEN</b><br>Note: Requestor must explain w<br>quested and provide a statement<br>et alled explanation of<br>appervisor Comments<br><b>NITLATOR:</b><br>upervisor:<br><b>PPROVALS:</b><br>irector/ Dept Head/ Dean:<br>ice President:                                                                                                    | direct deposit be required                                                                                                    | Pres IX No (PROVIDE A DETAILE uired document(a) were not p request.                | DEXPLANATION)<br>repared/submitted prior to effe<br>Suprovider Near<br>Signature<br>Signature                                                                                                    | ctive date of pay period<br>9/8/2023<br>Date<br>Date                  |
| If applicable, will a reversal of a<br><b>EASON FOR EMERCED</b><br>Note: Requestor must explain w<br>quested and provide a statement<br>et alled explanation of<br>upervisor:                                                                                                    | A constraints of the required and constraints of the required and constraints of the required | Pres IX No (PROVIDE A DETAILE uired document(s) were not p request.                | DEXPLANATION)<br>repared/submitted prior to effe<br>Supurview Next<br>Signature<br>Signature<br>Signature                                                                                                    | ctive date of pay period 9/8/2023 Date Date Date                      |
| If applicable, will a reversal of a EASON FOR EMERCED Note: Requestor must explain vi quested and provide a statement etailed explanation of apprvisor: UTINTOR: Upervisor: PPROVALS: irector/ Dept Head/ Dean: ice President: EVIEW:                                                                                                    | direct deposit be required <b>NOV PAVCHECK REQUEST</b> rhy Hiring Proposal and/or other requ at of employee hardship.) of reason for emergency  Supervisor Name  Print Name  Print Name  Print Name                                                                                                    | Pres IX No (PROVIDE A DETAILE uired document(s) were not p request.                | DEXPLANATION) repared/submitted prior to effe                                                                                                    | ctive date of pay period<br>9/8/2023<br>Date<br>Date<br>Date          |
| If applicable, will a reversal of a CRASON FOR EMERCED Note: Requestor must explain w quested and provide a statement et ailed explanation of approvisor: Comments CHILATOR: Comments CHILATOR: Comments CHILATOR: Comment: COMMENT: Comment: COMMENT: Comment: Comment: | direct deposit be required <b>NOV PAYOHEOK REQUEST</b> rhy Hiring Proposal and/or other requ at of employee hardship.) of reason for emergency  Supervisor Name  Print Name  Print Name  Print Name                                                                                                    | Pres IX No (PROVIDE A DETAILE uired document(s) were not p request.                | DEXPLANATION) repared/submitted prior to effe Supremente Supremente Signature Signature Signature                                                                                                    | ctive date of pay period<br>9/8/2023<br>Date<br>Date<br>Date          |
| If applicable, will a reversal of a<br><b>EASON FOR EMERCEN</b><br>Note: Requestor must explain up<br>quested and provide a statement<br>et ailed explanation of<br>apprvisor Comments<br><b>NITIATOR:</b><br>upprvisor:<br><b>IPPROVALS:</b><br>inector/ Depi Head/ Dean:<br>ice President:<br><b>IEVIEW:</b><br>ayroll Department:                                                                                                    | direct deposit be required     Yov PAYCHECK REQUEST     Ary Hiring Proposal and/or other requ     tof employee hardship.)     of reason for emergency     Supervisor Name     Print Name     Print Name     Print Name     Print Name     Print Name                                                                                                    | Pres IX No (PROVIDE A DETAILE uired document(s) were not p request.                | DEXPLANATION) repared/submitted prior to effe Suprative Suprative Signature Signature Signature Signature                                                                                                    | ctive date of pay period 9/8/2023 Date Date Date Date                 |
| If applicable, will a reversal of a EASON FOR EMERCEN Tote: Requestor must explain w quested and provide a statement etailed explanation of upervisor Comments NITLATOR: upervisor: PPROVALS: Director/ Dept Head/ Dean: CEVIEW: ayroll Department: EINAL APPROVAL:                                                                                                    | direct deposit be required                                                                                                    | (PROVIDE A DETAILE     uired document(a) were not p     request.                   | DEXPLANATION) repared/submitted prior to effe  Suprovier None  Signature  Signature | ctive date of pay period 9/8/2023 0ate 0ate 0ate 0ate                 |
| If applicable, will a reversal of a REASON FOR EMERCEN Note: Requestor must explain w quested and provide a statement etailed explanation of upervisor Comments NITLATOR: upervisor: PPROVALS: Director/ Dept Head/ Dean: Provident: Provident: Pr | direct deposit be required                                                                                                    | Pres IX No (PROVIDE A DETAILE uired document(a) were not p request.                | DEXPLANATION) repared/submitted prior to effe  Suprovier Abat. Signature Signature Signature ROVED NOT APPI                                                                                                    | ctive date of pay period 9/8/2023 Date Date Date ROVED                |
| If applicable, will a reversal of a EASON FOR EMERCED Note: Requestor must explain vi quested and provide a statement et ailed explanation of apprvisor: Comments ITLATOR: Upprvisor: PPROVALS: Comments EVIEW: ayroll Department: EINAL APPROVALE: Route by default to EVPFBA@ omments                                                                                                    | direct deposit be required  NGV PAYCHECK REQUEST  rhy Hiring Proposal and/or other requ t of employee hardahp.) of reason for emergency  Supervisor Name  Print Name  Print Name  Print Name  Print Name  Cutrgy.edu                                                                                                    | Pres IX No (PROVIDE A DETAILE uired document(s) were not p request.                | DEXPLANATION) repared/submitted prior to effe  Suprovier Abac. Signature Signature Signature ROVED NOT APPI                                                                                                    | ctive date of pay period<br>9/8/2023 Date Date Date Date ROVED        |
| If applicable, will a reversal of of<br>REASON FOR EMERCER<br>Note: Requestor must explain w<br>quested and provide a statement<br>et alled explanation of<br>apprvisor:                                                                                                    | A constraints of the required  A constraints of the required  A constraints of the required  A constraint of the required  A constraint of the required  A  | Pres IX No (PROVIDE A DETAILE uired document(s) were not p request.                | DEXPLANATION) repared/oubmitted prior to effe Suprementer Suprementer Signature Signature Signature ROVED NOT APPI                                                                                                    | ctive date of pay period<br>9/8/2023<br>Date<br>Date<br>Date<br>SOVED |
| If applicable, will a reversal of of<br>IFASON FOR EMERCEN<br>Note: Requestor must explain up<br>quested and provide a statement<br>et ailed explanation of<br>apprvisor Comments<br>NITLATOR:<br>upervisor:<br>PPROVALS:<br>Interestor/ Depi Head/ Dean:<br>ince President:<br>EVIEW:<br>ayroll Department:<br>FINAL APPROVAL:<br>Route by default to EVPFBAge<br>omments:                                                                                                    |                                                                                                    | Pres IX No (PROVIDE A DETAILE uired document(a) were not p request.                | DEXPLANATION) repared/submitted prior to effe Superviser Abac Signature Signature Signature ROVED NOT APPI                                                                                                    | ctive date of pay period<br>9/8/2023<br>Date<br>Date<br>Date<br>ROVED |

## Notes:

Last step: Supervisor – After executing the document, click 'FINISH.'

FINISH

## **3.** Approval ( Director/Dept Head/Dean):

UTRGV\_Emergency Paycheck Request

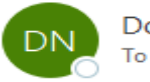

DocuSign NA3 System <dse\_NA3@docusign.net>

(i) If there are problems with how this message is displayed, click here to view it in a web browser.

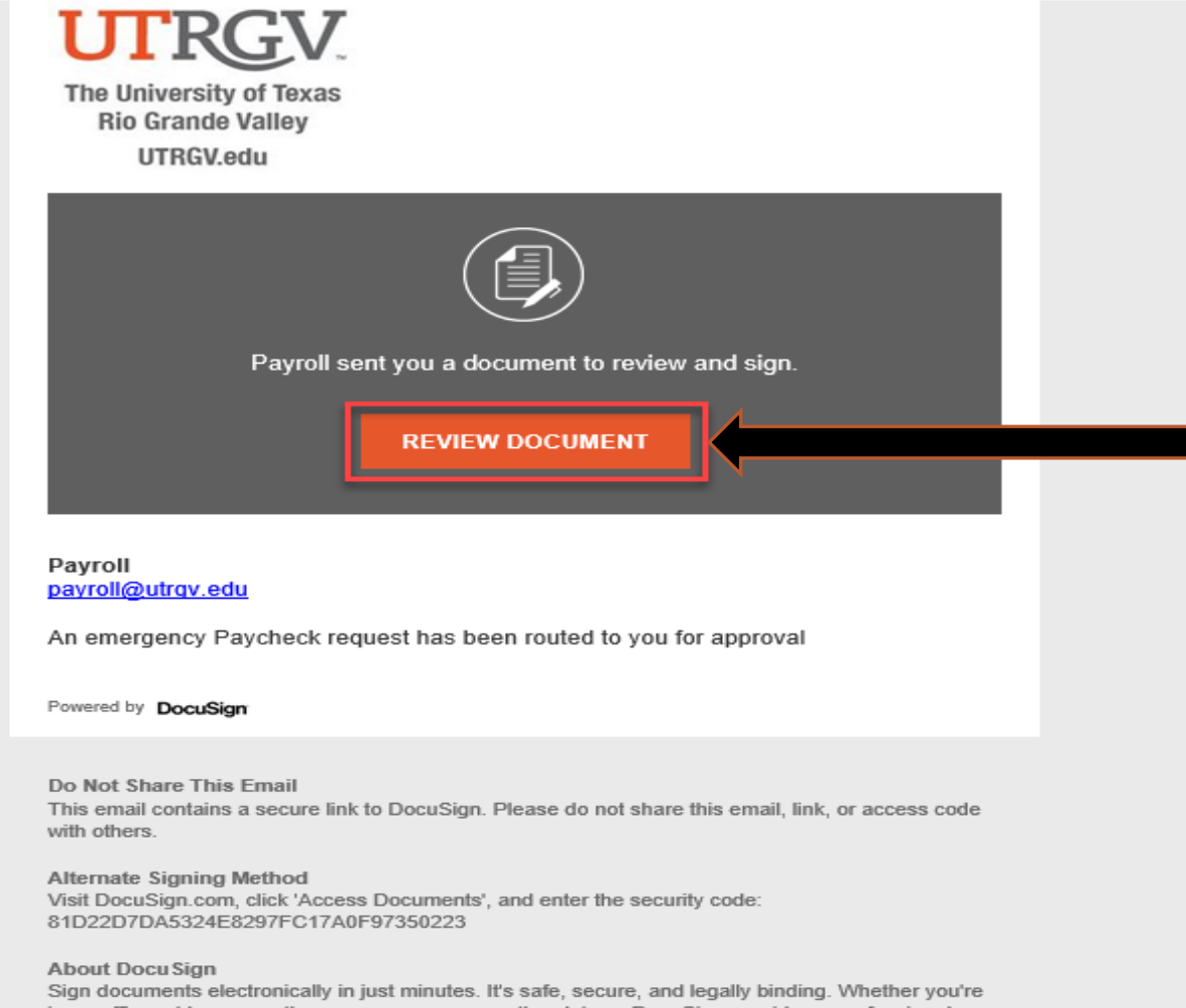

in an office, at home, on-the-go -- or even across the globe -- DocuSign provides a professional trusted solution for Digital Transaction Management<sup>™</sup>.

## Notes:

After the Supervisor concludes the review and executes the document, the request will automatically route to the next level of departmental approvers as indicated on the PowerForm. Director/ Dept Head/ Dean – Click 'REVIEW DOCUMENT' to review the EPR. Department Contact Name: Contact Name

EMPLOYEE INFORMATION

|                          | Q Q ± ₽ ₽ 0                                                             |
|--------------------------|-------------------------------------------------------------------------|
| UTRGV                    | THE UNIVERSITY OF TEXAS RIO GRANDE VALLEY<br>Emergency Paycheck Request |
| Date: 09/08/2023         |                                                                         |
| Supervisor Name: Superv  | isor Name                                                               |
| Employing Department Nan | ie: Department Name                                                     |

Email Address: dept\_contact.email@utrgv.edu

X STAFF FACULTY WORK-STUDY DIRECT-WAGE

\_ Employee ID#: 6000000000 Employee Record#: 0 Email Address: employee.email@utrgv.edu Name: Employee Name

| Campus Location (City): City name                                | Building/Room: | 9.999   |                |          |            |     |      |
|------------------------------------------------------------------|----------------|---------|----------------|----------|------------|-----|------|
| Emergency Paycheck requested for the period (dates):             | From: (        | 08/01/2 | 2023           |          | To: 08/3   | 1/2 | 2023 |
| DOCUMENT(S) STATUS INFORMATION                                   |                |         |                |          |            |     |      |
| Respond to the following:                                        |                |         |                |          |            |     |      |
| · Hiring Proposal or other required document(s) prepared and sub | mitted:        | X       | Yes Ifyes, str | te date: | 08/01/2023 |     | No   |
| · Hiring Proposal or other required document(s) approved admini  | stratively:    | x       | Yes Ifyes, sta | te date: | 08/01/2023 |     | No   |
| · Hiring Proposal or other required document(s) delivered to Hum | an Resources:  | x       | Yes Ifyes, sta | te date: | 08/01/2023 | Ц   | No   |
| · Employee completed mandatory employment documents:             |                | x       | Yes Ifyes, sta | te date: | 08/01/2023 | Ц   | No   |
| · Timecard(s) prepared and submitted by Employee:                |                | x       | Yes Ifyes, stz | te date: | 08/01/2023 | н   | No   |
| <ul> <li>Timecard(s) approved by Timecard Approver;</li> </ul>   |                | X       | Yes Ifyes, sta | te date: | 08/01/2023 |     | No   |

· Timecard(s) prepared and submitted by Employee: · Timecard(s) approved by Timecard Approver:

Note: In order for an Emergency Paycheck to be processed, all timecards must be in "Approved" status.

• If applicable, will a reversal of direct deposit be required 🛛 Yes 🗶 No

#### REASON FOR EMERGENCY PAYCHECK REQUEST (PROVIDE A DETAILED EXPLANATION)

(Note: Requestor must explain why Hiring Proposal and/or other required document(s) were not prepared/submitted prior to effective date of pay period requested and provide a statement of employee hardship.)

Detailed explanation of reason for emergency request

| Supervisor:                 | Supervisor Name                          | Supervisor Alune | 9/8/2023 |
|-----------------------------|------------------------------------------|------------------|----------|
| APPROVALS:                  | Print Name                               | Signature        | Date     |
| Director/ Dept Head/ Dean:  | Director Name                            | Diredor Home     | 9/8/2023 |
|                             | Print Name                               | Signature        | Date     |
| Vice President:             |                                          |                  |          |
| REVIEW:                     | Print Name                               | Signature        | Date     |
| Payroll Department:         | Print Name                               | Signature        | Date     |
| FINAL APPROVAL:             |                                          |                  |          |
| Route by default to EVPFBA@ | itrgv.edu                                | APPROVED NOT AP  | PROVED   |
| Comments:                   |                                          |                  |          |
| By:                         |                                          |                  |          |
| Signature of Executive Vic  | e President for Finance & Business Affai | rs and CFO Date  |          |

FINISH

## Notes:

Director/ Dept Head/ Dean – After executing the document, click 'FINISH.' 4. Approval (Vice President for the department) :

UTRGV\_Emergency Paycheck Request

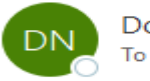

DocuSign NA3 System <dse\_NA3@docusign.net>

(i) If there are problems with how this message is displayed, click here to view it in a web browser.

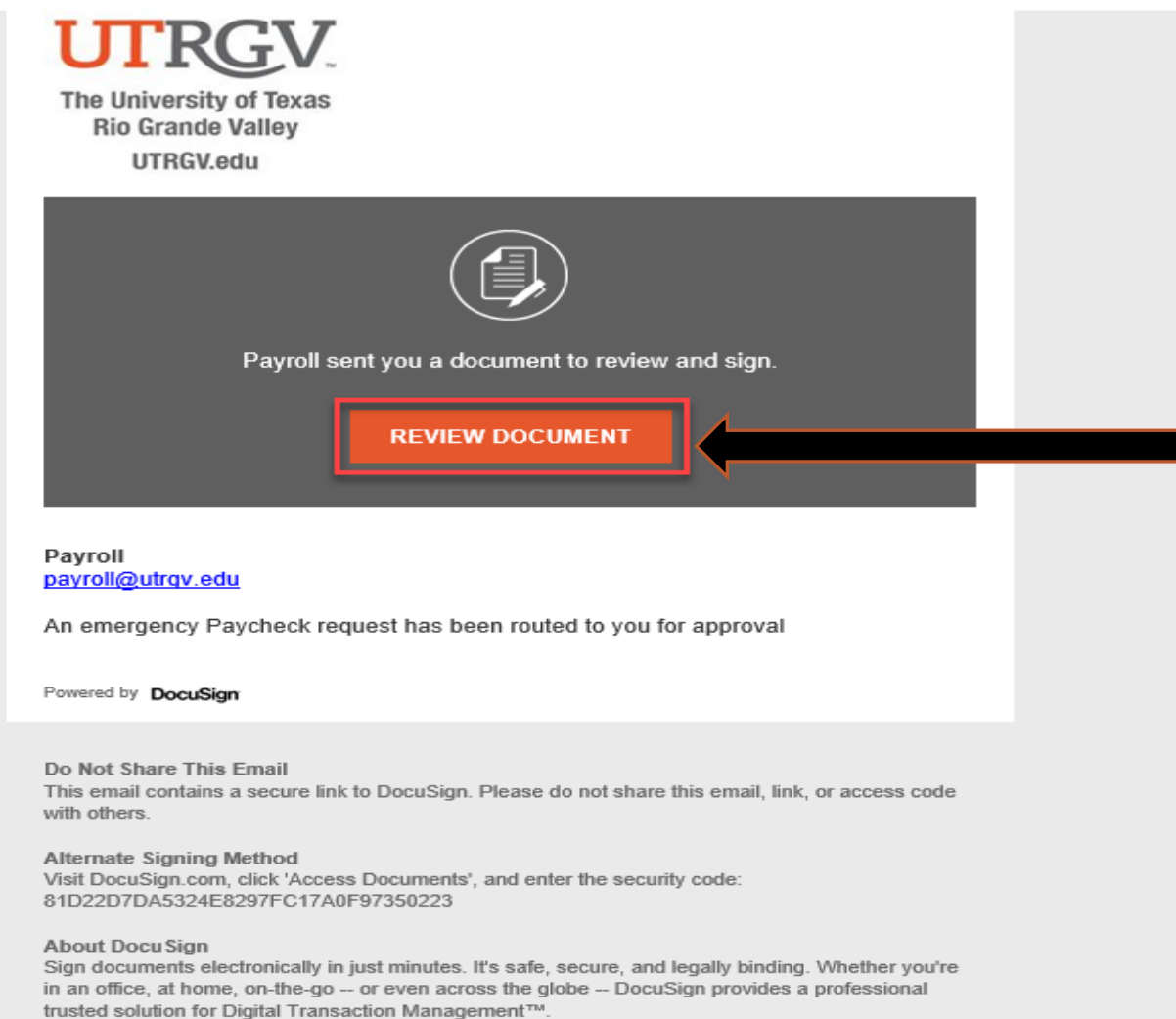

## Notes:

After the Director/ Dept Head/ Dean executes the document, the request will automatically route to the Vice President for the department as indicated on the PowerForm. Vice President for the department - Click 'REVIEW DOCUMENT" to review the EPR.

| Ð | Q | 4 | - | C <sup>±</sup> | (?) |
|---|---|---|---|----------------|-----|
| _ | _ |   |   |                | ~   |

| Supervisor Name: Superv1                                                                                                    | sor Name                                                                                                    |                                                                                                    |                                                                            |
|----------------------------------------------------------------------------------------------------|----------------------------------------------------------------------------------------------------|----------------------------------------------------------------------------------------------------|----------------------------------------------------------------------------|
| Employing Department Name                                                                                                    | E Department Name                                                                                                    |                                                                                                    |                                                                            |
| Department Contact Name: _                                                                                                    | Contact Name                                                                                                    | Email Address: dept_                                                                                                    | contact.email@utr                                                          |
| EMPLOYEE INFORM/                                                                                                    | ATION                                                                                                    |                                                                                                    |                                                                            |
|                                                                                                    | X STAFF FACULTY WORK                                                                                                    | STUDY DIRECT-WAGE                                                                                                    |                                                                            |
| Name: Employee Name                                                                                                    | Employee ID#: 600000000 Employee                                                                                                    | e Record#: <u>0</u> Email Address: <u>employe</u>                                                                                                    | ee.email@utrgv.ed                                                          |
| Campus Location (City): Cit                                                                                                    | ty name Building/Room: 9.9                                                                                                    | 999                                                                                                    |                                                                            |
| Emergency Paycheck request                                                                                                    | ed for the period (dates): From: 08/                                                                                                    | /01/2023 To: 0                                                                                                    | 8/31/2023                                                                  |
| DOCUMENT(S) STATU                                                                                                    | US INFORMATION                                                                                                    |                                                                                                    |                                                                            |
| Respond to the following:                                                                                                    |                                                                                                    |                                                                                                    |                                                                            |
| · Hiring Proposal or other req                                                                                                    | uired document(s) prepared and submitted:                                                                                                    | X Yes Ifyes, state date: 08/01/202                                                                                                    | 3 No                                                                       |
| <ul> <li>Hiring Proposal or other required</li> </ul>                                                                                                    | uired document(s) approved administratively:                                                                                                    | X Yes Ifyes, state date: 08/01/202                                                                                                    | 3 No                                                                       |
| <ul> <li>Hiring Proposal or other req</li> </ul>                                                                                                    | uired document(s) delivered to Human Resources:                                                                                                 | X Yes Ifyes, state date: 08/01/202                                                                                                    | 3 No                                                                       |
| <ul> <li>Employee completed manda</li> </ul>                                                                                                    | tory employment documents:                                                                                                    | X Yes Ifyes, state date: 08/01/202                                                                                                    | 3   No                                                                     |
| <ul> <li>Timecard(s) prepared and su</li> </ul>                                                                                                    | abmitted by Employee:                                                                                                    | X Vas Ifvas state date: 08/01/202                                                                                                    | 3 H No                                                                     |
| <ul> <li>Timecard(s) approved by Til</li> </ul>                                                                                                    | mecard Approver:                                                                                                    | A 10 190, Mar and                                                                                                    |                                                                            |
| Note: In order for an E                                                                                                    | mergency Paycheck to be processed, all timecards                                                                                                | s must be in "Approved" status.                                                                                                    |                                                                            |
| requested and provide a states<br>Detailed explanatio                                                                                                    | ment of employee hardship.)                                                                                                    |                                                                                                    |                                                                            |
| Supervisor Comments INITIATOR: Supervisor: ADDROVALS:                                                                                                    | Supervisor Name                                                                                                    | Supervise Asac.                                                                                                    | 9/8/2023<br>Date                                                           |
| Supervisor Comments INITLATOR: Supervisor: APPROVALS:                                                                                                    | Supervisor Name                                                                                                    | Support                                                                                                    | 9/8/2023<br>Date                                                           |
| Supervisor Comments INITIATOR: Supervisor: APPROVALS: Director/ Dept Head/ Dean:                                                                                                    | Supervisor Name<br>Print Name<br>Director Name                                                                                                  | Supervise to<br>Supervise that<br>Signature                                                                                                    | 9/8/2023<br>Date<br>9/8/2023                                               |
| Supervisor Comments INITIATOR: Supervisor: APPROVALS: Director/ Dept Head/ Dean:                                                                                                    | Supervisor Name<br>Print Name<br>Director Name<br>Print Name                                                                                    | Supervise frace                                                                                                    | 9/8/2023<br>Date<br>9/8/2023<br>Date                                       |
| Supervisor Comments INITIATOR: Supervisor: APPROVALS: Director/ Dept Head/ Dean: Vice President:                                                                                                    | Supervisor Name<br>Print Name<br>Director Name<br>Print Name<br>Vice President Name                                                             | Supervise Plane<br>Signature<br>Overlar None<br>Signature<br>Vice Paradeuri None                                                                                                    | 9/8/2023<br>Date<br>9/8/2023<br>Date<br>9/8/2023                           |
| Supervisor Comments INITLATOR: Supervisor: APPROVALS: Director/ Dept Head/ Dean: Vice President:                                                                                                    | Supervisor Name<br>Print Name<br>Director Name<br>Vice President Name<br>Print Name                                                             | Supervise floor.<br>Signature<br>Bignature<br>Bignature<br>Signature<br>Vice Projected None<br>Signature                                                                                                | 9/8/2023<br>Date<br>9/8/2023<br>Date<br>9/8/2023<br>Date                   |
| Supervisor Comments INITIATOR: Supervisor: APPROVALS: Director/ Dept Head/ Dean: Vice President: REVIEW:                                                                                                    | Supervisor Name<br>Print Name<br>Director Name<br>Print Name<br>Vice President Name<br>Print Name                                               | Suparture<br>Signature<br>Orcdor flow.<br>Signature<br>Unconstant<br>Unconstant<br>Unconstant<br>Signature<br>Signature                                                                                 | 9/8/2023<br>Date<br>9/8/2023<br>Date<br>9/8/2023<br>Date                   |
| Supervisor Comments INITIATOR: Supervisor: APPROVALS: Director/ Dept Head/ Dean: Vice President: REVIEW: Payroll Department:                                                                                | Supervisor Name<br>Prant Name<br>Director Name<br>Prant Name<br>Vice President Name<br>Print Name<br>Print Name                                 | Supervise Poor.<br>Signature<br>Orcder forc<br>Signature<br>Vec Product None<br>Signature                                                                                                    | 9/8/2023<br>Date<br>9/8/2023<br>Date<br>9/8/2023<br>Date                   |
| Supervisor Comments INITIATOR: Supervisor: APPROVALS: Director/ Dept Head/ Dean: Vice President: REVIEW: Payroll Department: FINAL APPROVAL: Route by default to EVPPB Comments:                            | Supervisor Name<br>Prat Name<br>Director Name<br>Prat Name<br>Vice President Name<br>Prat Name<br>Prat Name<br>Print Name                       | Signature Signature Signature Signature Not APPROVED NOT AP                                                                                                    | 9/8/2023<br>Date<br>9/8/2023<br>Date<br>9/8/2023<br>Date<br>Date<br>PROVED |
| Supervisor Comments INITIATOR: Supervisor: APPROVALS: Director/ Dept Head/ Dean: Vice President: REVIEW: Payroll Department: FINAL APPROVAL: Route by default to EVPFB Comments: By: Signature of Executive | Supervisor Name Prat Name Director Name Prat Name Vice President Name Print Name Print Name Vice President for Finance & Business Affairs and C | Supervise Abar.<br>Signature<br>Signature<br>Signature<br>Signature<br>Vec Product Name.<br>Signature<br>Signature<br>Conserver<br>Vec Product Name.<br>Signature<br>Signature<br>Signature<br>CFO Date | 9/8/2023<br>Date<br>9/8/2023<br>Date<br>9/8/2023<br>Date<br>Date<br>PROVED |

## Notes:

Vice President for the department– After executing the document, click 'FINISH.'

## 5. Review by Payroll Office :

UTRGV\_Emergency Paycheck Request

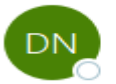

То

DocuSign NA3 System <dse\_NA3@docusign.net>

(i) If there are problems with how this message is displayed, click here to view it in a web browser.

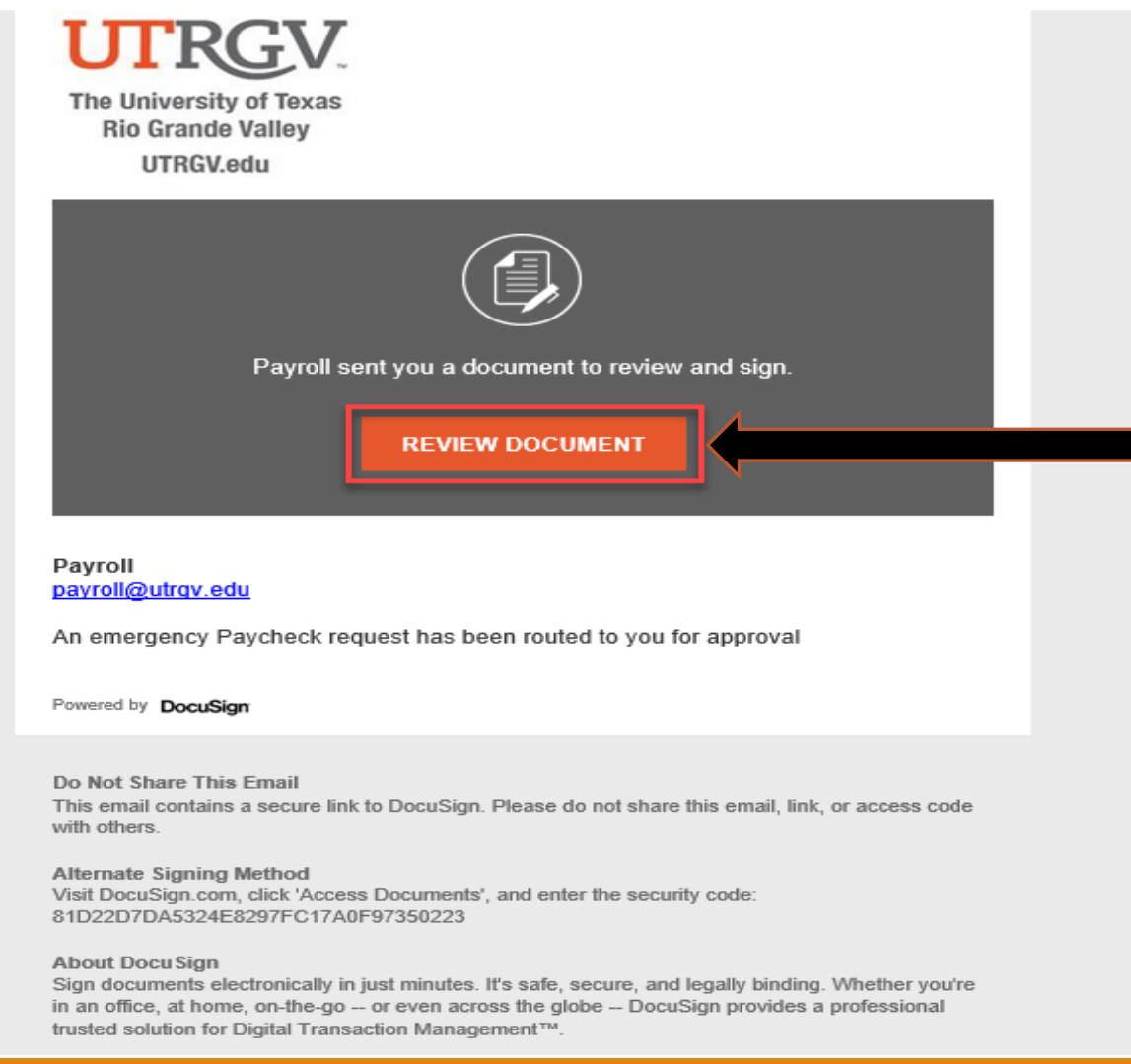

## Notes:

After the Vice President for the department executes the document, it will be routed to the Payroll Office for review.

Payroll - Click 'REVIEW DOCUMENT" to review the EPR.

| Date: 09/08/2023                                                                                                    |                                                                                                    |                                                                                                    |                                                                                                    |                                                                                                    | ·                                                                                                    |
|----------------------------------------------------------------------------------------------------|----------------------------------------------------------------------------------------------------|----------------------------------------------------------------------------------------------------|----------------------------------------------------------------------------------------------------|----------------------------------------------------------------------------------------------------|----------------------------------------------------------------------------------------------------|
| Supervisor Name: <u>Superviso</u>                                                                                                    | or Name                                                                                                    |                                                                                                    |                                                                                                    |                                                                                                    |                                                                                                    |
| Employing Department Name: _                                                                                                    | Department Name                                                                                                    |                                                                                                    |                                                                                                    |                                                                                                    |                                                                                                    |
| Department Contact Name: Con                                                                                                    | ntact Name                                                                                                    |                                                                                                    | _Email Address: <u>dept_co</u>                                                                                                    | ntact.email@utrgv.ed                                                                                                    | du                                                                                                    |
| EMPLOYEE INFORMAT                                                                                                    |                                                                                                    |                                                                                                    |                                                                                                    |                                                                                                    | 1                                                                                                    |
| Name: Employee Name                                                                                                    | Employee ID# 60000                                                                                                    | 000000 Employee Record#: 0                                                                                                 | Email Address: employee                                                                                                    | email@utray_edu                                                                                                    |                                                                                                    |
| Campus Location (City): City                                                                                                    |                                                                                                    | Building/Room: 9, 999                                                                                                    | Lanan Address. emproyee                                                                                                    | .emarredurgv.edu                                                                                                    | -                                                                                                    |
| Emergency Paycheck requested                                                                                                    | for the period (dates):                                                                                                    | From: 08/01/2023                                                                                                    | To: 08/                                                                                                    | /31/2023                                                                                                    |                                                                                                    |
| DOCUMENT(S) STATUS                                                                                                    | INFORMATION                                                                                                    |                                                                                                    |                                                                                                    | 52,2025                                                                                                    | i l                                                                                                    |
| Personal to the following:                                                                                                    |                                                                                                    |                                                                                                    |                                                                                                    |                                                                                                    | ,                                                                                                    |
| <ul> <li>Hiring Proposal or other require</li> </ul>                                                                                                    | ed document(s) prepared and subm                                                                                                    | sitted: X Yes Ify                                                                                                    | res. state date: 08/01/2023                                                                                                    | No No                                                                                                    |                                                                                                    |
| · Hiring Proposal or other require                                                                                                    | ed document(s) approved administ                                                                                                    | ratively: X Yes Ify                                                                                                    | res, state date: 08/01/2023                                                                                                    | No                                                                                                    |                                                                                                    |
| · Hiring Proposal or other require                                                                                                    | ed document(s) delivered to Huma                                                                                                    | in Resources: X Yes Ify                                                                                                    | res, state date: 08/01/2023                                                                                                    | No No                                                                                                    |                                                                                                    |
| · Employee completed mandator                                                                                                    | y employment documents:                                                                                                    | X Yes Ify                                                                                                    | ves, state date: 08/01/2023                                                                                                    | - No                                                                                                    |                                                                                                    |
| <ul> <li>Timecard(s) prepared and subm</li> </ul>                                                                                                    | nitted by Employee:                                                                                                    | X Yes Ify                                                                                                    | res, state date: 08/01/2023                                                                                                    |                                                                                                    |                                                                                                    |
| <ul> <li>Timecard(s) approved by Time</li> </ul>                                                                                                    | card Approver:                                                                                                    | X ies ity                                                                                                    | es, state date: 08/01/2023                                                                                                    |                                                                                                    |                                                                                                    |
|                                                                                                    |                                                                                                    |                                                                                                    | "Approved" status                                                                                                    |                                                                                                    |                                                                                                    |
| Note: In order for an Eme                                                                                                    | ergency Paycheck to be proce                                                                                                    | essed, all timecards must be in                                                                                            | Approved Status                                                                                                    |                                                                                                    |                                                                                                    |
| Note: In order for an Eme<br>• If applicable, will a reversal of                                                                                                    | ergency Paycheck to be proce<br>direct deposit be required                                                                                                    | essed, all timecards must be in                                                                                            | Approved sums                                                                                                    |                                                                                                    |                                                                                                    |
| Note: In order for an Eme<br>• If applicable, will a reversal of                                                                                                    | direct deposit be required                                                                                                    | essed, all timecards must be in<br>Yes 🗶 No                                                                                | Approved Shahas                                                                                                    |                                                                                                    |                                                                                                    |
| Note: In order for an Eme<br>• If applicable, will a reversal of<br>REASON FOR EMERCE                                                                                                    | ergency Paycheck to be proceed<br>direct deposit be required                                                                                                    | essed, all timecards must be in<br>Yes X No<br>ST (PROVIDE A DETAILED                                                      | ) EXPLANATION)                                                                                                    |                                                                                                    | 8                                                                                                    |
| Note: In order for an Eme<br>• If applicable, will a reversal of<br>REASON FOR EMERCEE<br>(Note: Requestor must explain v<br>requested and provide a stateme                                                                                                    | ergency Paycheck to be proceed<br>direct deposit be required                                                                                                    | essed, all timecards must be in<br>Yes 🗶 No<br>ST (PROVIDE A DETAILED<br>required document(s) were not pre                 | DEXPLANATION) pared/submitted prior to effect                                                                                                    | tive date of pay period                                                                                                    | 1                                                                                                    |
| Note: In order for an Emo<br>• If applicable, will a reversal of<br><b>REASON FOR EMERCE</b><br>(Note: Requestor must explain v<br>requested and provide a stateme<br>betailed explanation                                                                                                    | ergency Paycheck to be proceed<br>direct deposit be required [<br>NOV PAYCHECK REQUE<br>why Hiring Proposal and/or other<br>at of employee hardship.]                                                                                                    | essed, all timecards must be in<br>Yes No<br>ST (PROVIDE A DETAILED<br>required document(s) were not pre-<br>cy request.   | DEXPLANATION) pared/submitted prior to effect                                                                                                    | tive date of pay period                                                                                                    | 1                                                                                                    |
| Note: In order for an Emo<br>• If applicable, will a reversal of<br><b>REASON FOR EMIPRCE</b><br>(Note: Requestor must explain v<br>requested and provide a statement<br>Detailed explanation                                                                                                    | direct deposit be required [<br>NCV PAYCHECK REQUE<br>why Hiring Proposal and/or other<br>at of employee hardship.)<br>of reason for emergen                                                                                                    | essed, all timecards must be in<br>Yes No<br>ST (PROVIDE A DETAILED<br>required document(s) were not pre-<br>cy request.   | DEXPLANATION) pared/submitted prior to effect                                                                                                    | tive date of pay period                                                                                                    | I                                                                                                    |
| Note: In order for an Emo<br>• If applicable, will a reversal of<br><b>REASON FOR EMIRCE</b><br>(Note: Requestor must explain or<br>requested and provide a statement<br>Detailed explanation<br>Supervisor Comments                                                                                                    | ergency Paycheck to be proceed<br>direct deposit be required [<br>NCY PAYCHECK REQUE<br>why Hiring Proposal and/or other<br>at of employee hardship.)<br>of reason for emergen                                                                                                    | essed, all timecards must be in<br>Yes X No<br>ST (PROVIDE A DETAILED<br>required document(s) were not pre-<br>cy request. | DEXPLANATION)                                                                                                    | tive date of pay period                                                                                                    | I                                                                                                    |
| Note: In order for an Emo<br>• If applicable, will a reversal of<br>REASON FOR EMBRCEE<br>(Note: Requestor must explain to<br>requested and provide a stateme<br>Detailed explanation<br>Supervisor Comments<br>INTIATOR:                                                                                                    | ergency Paycheck to be proceed<br>direct deposit be required [<br>NCY PAYCHECK REQUE<br>why Hiring Proposal and/or other<br>at of employee hardship.]<br>of reason for emergen                                                                                                    | essed, all timecards must be in<br>Yes X No<br>ST (PROVIDE A DETAILED<br>required document(s) were not pre-<br>cy request. | DEXPLANATION)                                                                                                    | tive date of pay period                                                                                                    | 1                                                                                                    |
| Note: In order for an Emo<br>• If applicable, will a reversal of<br>REASON FOR EMBRCEE<br>(Note: Requestor must explain v<br>requested and provide a stateme<br>Detailed explanation<br>Supervisor Comments<br>INITIATOR:<br>Demonion                                                                                                    | ergency Paycheck to be proceed<br>direct deposit be required [<br>NCY PAYCHECK REQUE<br>why Hiring Proposal and/or other<br>at of employee hardship.)<br>of reason for emergen                                                                                                    | essed, all timecards must be in<br>Yes No<br>ST (PROVIDE A DETAILED<br>required document(s) were not pre-<br>cy request.   | DEXPLANATION)<br>pared/submitted prior to effect                                                                                                    | tive date of pay period                                                                                                    |                                                                                                    |
| Note: In order for an Emo<br>• If applicable, will a reversal of<br>REASON FOR PANERCER<br>(Note: Requestor must explain v<br>requested and provide a stateme<br>Detailed explanation<br>Supervisor Comments<br>INITIATOR:<br>Supervisor:                                                                                                    | ergency Paycheck to be proceed<br>direct deposit be required [<br>NOV PAYCHECK REQUE<br>why Hiring Proposal and/or other<br>at of employee hardship.)<br>of reason for emergen<br>Supervisor Name<br>Print Name                                                                                                    | essed, all timecards must be in<br>Yes No<br>ST (PROVIDE A DETAILED<br>required document(s) were not pre-<br>cy request.   | Support State                                                                                                    | tive date of pay period                                                                                                    | I .                                                                                                    |
| Note: In order for an Emo<br>• If applicable, will a reversal of<br>REASON FOR EMERCEE<br>(Note: Requestor must explain v<br>requested and provide a stateme<br>Detailed explanation<br>Supervisor Comments<br>INTLATOR:<br>Supervisor:<br>APPROVALS:                                                                                                    | ergency Paycheck to be proceed<br>direct deposit be required [<br>NCV PAYCHECK REQUE<br>why Hiring Proposal and/or other<br>at of employee hardship.]<br>of reason for emergen<br>Supervisor Name<br>Print Name                                                                                                    | essed, all timecards must be in<br>Ves No<br>ST (PROVIDE A DETAILER<br>required document(a) were not pre-<br>cy request.   | DEXPLANATION)<br>pared/submitted prior to effect<br>Supervise sy<br>Supervise Fase.<br>Signature                                                                                                    | tive date of pay period<br>9/8/2023<br>Date                                                                                 |                                                                                                    |
| Note: In order for an Emo<br>• If applicable, will a reversal of<br>REASON FOR EMERCEE<br>(Note: Requestor must explain v<br>requested and provide a stateme<br>Detailed explanation<br>Supervisor Comments<br>INITIATOR:<br>Supervisor:<br>APPROVALS:                                                                                                    | ergency Paycheck to be proceed<br>direct deposit be required [<br>NCV PAYCHECK REQUE<br>why Hiring Proposal and/or other<br>at of employee hardship.]<br>of reason for emergen<br>Supervisor Name<br>Print Name                                                                                                    | essed, all timecards must be in<br>Yes No<br>ST (PROVIDE A DETAILER<br>required document(s) were not pre-<br>cy request.   | Supported Statist                                                                                                    | tive date of pay period<br>9/8/2023<br>Date<br>9/8/2023                                                                     |                                                                                                    |
| Note: In order for an Emo<br>• If applicable, will a reversal of<br>REASON FOR EMERCE!<br>(Note: Requestor must explain v<br>requested and provide a stateme<br>Detailed explanation<br>Supervisor Comments<br>INITIATOR:<br>Supervisor:<br>APPROVALS:<br>Director/ Dept Head/ Dean:                                                                                                    | ergency Paycheck to be proceed<br>direct deposit be required [<br>NCV PAYCHECK REQUE<br>why Hiring Proposal and/or other<br>at of employee hardship.]<br>of reason for emergen<br>Supervisor Name<br>Print Name<br>Director Name<br>Print Name                                                                                     | essed, all timecards must be in                                                                                            | DEXPLANATION)<br>pared/submitted prior to effect<br>Suprovizer Fant.<br>Signature<br>Directory<br>Director Fant.<br>Signature                                                                                                    | tive date of pay period<br>9/8/2023<br>Date<br>                                                                             |                                                                                                    |
| Note: In order for an Emo<br>• If applicable, will a reversal of<br>REASON FOR EMERCED<br>(Note: Requester must explain v<br>requested and provide a stateme<br>Detailed explanation<br>Supervisor Comments<br>INITIATOR:<br>Supervisor:<br>APPROVALS:<br>Director/ Dept Head/ Dean:                                                                                                    | ergency Paycheck to be proceed<br>direct deposit be required [<br>NCY PAYCHECK REQUE<br>why Hiring Proposal and/or other<br>at of employee hardship.)<br>of reason for emergen<br>Supervisor Name<br>Print Name<br>Director Name                                                                                                   | essed, all timecards must be in                                                                                            | Supported States                                                                                                    | tive date of pay period<br>9/8/2023<br>Date<br>9/8/2023<br>Date                                                             | <b>1</b>                                                                                                    |
| Note: In order for an Eme<br>• If applicable, will a reversal of<br>REASON FOR EMBRCEE<br>(Note: Requested and provide a stateme<br>Detailed explanation<br>Supervisor Comments<br>INITIATOR:<br>Supervisor:<br>APPROVALS:<br>Director/ Dept Head' Dean:<br>Vice President:                                                                                                    | ergency Paycheck to be proceed<br>direct deposit be required [<br>NCY PAYCHECK REQUE<br>why Hiring Proposal and/or other<br>at of employee hardship.)<br>of reason for emergen<br>Supervisor Name<br>Print Name<br>Director Name<br>Print Name<br>Vice President N                                                                 | essed, all timecards must be in                                                                                            | Support States<br>Sectors<br>Support Fast<br>Signature<br>Signature<br>Signature<br>Vice Project Fast                                                                                                    | tive date of pay period<br>9/8/2023<br>Date<br>Date<br>9/8/2023                                                             |                                                                                                    |
| Note: In order for an Eme<br>• If applicable, will a reversal of<br>REASON FOR EMBRCER<br>(Note: Requestor must explain v<br>requested and provide a stateme<br>Detailed explanation<br>Supervisor Comments<br>INITIATOR:<br>Supervisor:<br>APPROVALS:<br>Director/ Dept Head/ Dean:<br>Vice President:                                                                                                  | ergency Paycheck to be proceed<br>direct deposit be required [<br>NCY PAYCHECK REQUE<br>why Hiring Proposal and/or other<br>at of employee hardship.)<br>of reason for emergen<br>Supervisor Name<br>Print Name<br>Director Name<br>Print Name<br>Vice President N<br>Print Name                                                   | essed, all timecards must be in  Ves No  ST (PROVIDE A DETAILED  required document(a) were not pre cy request.             | Dexplanation)<br>Dexplanation<br>Dexemplation<br>Development<br>Development<br>D | tive date of pay period<br>9/8/2023<br>Date<br>Date<br>                                                                     | <ul> <li>.</li> <li>.</li> <li>.&lt;</li></ul> |
| Note: In order for an Emd If applicable, will a reversal of REASON FOR PANERCEE (Note: Requestor must explain v requested and provide a stateme Detailed explanation Supervisor Comments INTLATOR: Supervisor: APPROVALS: Director/ Dept Head/ Dean: Vice President: REVIEW:                                                                                                    | ergency Paycheck to be proceed<br>direct deposit be required [<br>NCV PAYCHECK REQUE<br>why Hiring Proposal and/or other<br>at of employee hardship.]<br>of reason for emergen<br>Supervisor Name<br>Print Name<br>Director Name<br>Print Name<br>Vice President N<br>Print Name                                                   | essed, all timecards must be in                                                                                            | Dexplanation<br>pared/submitted prior to effect<br>Supervise Pane.<br>Signature<br>Order Pane.<br>Signature<br>Vec Prior Mane.<br>Signature<br>Vec Prior Mane.<br>Signature                                                                                                    | tive date of pay period<br>9/8/2023<br>Date<br>9/8/2023<br>Date<br>Date                                                     |                                                                                                    |
| Note: In order for an Emd<br>• If applicable, will a reversal of<br>REASON FOR EMERCEE<br>(Note: Requestor must explain v<br>requested and provide a stateme<br>Detailed explanation<br>Supervisor Comments<br>INTLATOR:<br>Supervisor:<br>APPROVALS:<br>Director/ Dept Head/ Dean:<br>Vice President:<br>REVIEW:<br>Payroll Department:                                                                 | ergency Paycheck to be proceed<br>direct deposit be required [<br>NCV PAYCHECK REQUE<br>why Hiring Proposal and/or other<br>at of employee hardship.]<br>of reason for emergen<br>Supervisor Name<br>Print Name<br>Director Name<br>Print Name<br>Vice President N<br>Print Name<br>Payroll]<br>Burt Name                          | essed, all timecards must be in                                                                                            | Dexplanation)<br>pared/submitted prior to effect<br>Suprovice Fase.<br>Signature<br>Order Fase.<br>Signature<br>Vice Project Fase.<br>Signature<br>Vice Project Fase.<br>Signature                                                                                                    | tive date of pay period<br>9/8/2023<br>Date<br>9/8/2023<br>Date<br>9/8/2023<br>Date<br>9/8/2023<br>Date<br>9/8/2023<br>Date |                                                                                                    |
| Note: In order for an Eme<br>• If applicable, will a reversal of<br>REASON FOR EMBRGED<br>(Note: Requester must explain ty<br>requested and provide a stateme<br>Detailed explanation<br>Supervisor Comments<br>INITIATOR:<br>Supervisor:<br>APPROVALS:<br>Directer/ Dept Head/ Dean:<br>Vice President:<br>REVIEW:<br>Payroll Department:                                                               | ergency Paycheck to be proceed<br>direct deposit be required [<br>NCV PAYCHECK REQUE<br>why Hiring Proposal and/or other<br>at of employee hardship.)<br>of reason for emergen<br>Supervisor Name<br>Print Name<br>Print Name<br>Print Name<br>Print Name<br>Payroll<br>Print Name                                                 | essed, all timecards must be in  Ves INO  ST (PROVIDE A DETAILED  required document(s) were not pre cy request.  ame ame   | DEXPLANATION)<br>pared/submitted prior to effect<br>Superviser Fant.<br>Signature<br>Orceder Hant.<br>Signature<br>Vice President Hant.<br>Signature<br>Descriptions<br>Vice President Hant.<br>Signature<br>Parell.<br>Signature                                                                                                    | tive date of pay period<br>                                                                                                 |                                                                                                    |
| Note: In order for an Eme<br>• If applicable, will a reversal of<br>REASON FOR EMERCED<br>(Note: Requester must explain v<br>requested and provide a stateme<br>Detailed explanation<br>Supervisor Comments<br>INITIATOR:<br>Supervisor:<br>APPROVALS:<br>Director/ Dept Head/ Dean:<br>Vice President:<br>REVIEW:<br>Payroll Department:<br>FINAL APPROVAL:                                             | ergency Paycheck to be proceed<br>direct deposit be required [<br>NCY PAYCHECK REQUE<br>why Hiring Proposal and/or other<br>at of employee hardship.)<br>of reason for emergen<br>Supervisor Name<br>Print Name<br>Director Name<br>Print Name<br>Vice President N<br>Print Name<br>Payroll<br>Print Name                          | essed, all timecards must be in                                                                                            | Superviser Phase.<br>Signature<br>(Under Phase.<br>Signature<br>Under Phase.<br>Signature<br>Under Phase.<br>Signature<br>Under Phase.<br>Signature<br>Under Phase.<br>Signature<br>Signature<br>Phase Phase.<br>Signature                                                                                                    | tive date of pay period<br>9/8/2023<br>Date<br>9/8/2023<br>Date<br>9/8/2023<br>Date<br>Date                                 |                                                                                                    |
| Note: In order for an Eme<br>• If applicable, will a reversal of<br>REASON FOR EMBRCEE<br>(Note: Requestor must explain v<br>requested and provide a stateme<br>Detailed explanation<br>Supervisor Comments<br>INITIATOR:<br>Supervisor:<br>APPROVALS:<br>Director/ Dept Head' Dean:<br>Vice President:<br>REVIEW:<br>Payroll Department:<br>FINAL APPROVAL:<br>Route by default to EVPFBAS              | ergency Paycheck to be proceed<br>direct deposit be required [<br>NCY PAYCHECK REQUE<br>why Hiring Proposal and/or other<br>at of employee hardship.)<br>of reason for emergen<br>Supervisor Name<br>Print Name<br>Director Name<br>Print Name<br>Vice President N<br>Print Name<br>Payroll<br>Print Name                          | essed, all timecards must be in  Vas No  ST (PROVIDE A DETAILED  required document(a) were not pre cy request.  ame ame    | Support View State     Support View State     Support View Flant.     Signature     View President Flant.     Signature     View President Flant.     Signature     View President Flant.     Signature     Over Not APPER                                                                                                    | tive date of pay period<br>9/8/2023<br>Date<br>9/8/2023<br>Date<br>9/8/2023<br>Date<br>9/8/2023<br>Date<br>9/8/2023<br>Date |                                                                                                    |
| Note: In order for an Eme<br>• If applicable, will a reversal of<br>REASON FOR EMBRGER<br>(Note: Requestor must explain v<br>requested and provide a stateme<br>Detailed explanation<br>Supervisor Comments<br>INITIATOR:<br>Supervisor:<br>APPROVALS:<br>Director/ Dept Head/ Dean;<br>Vice President:<br>REVIEW:<br>Payroll Department:<br>EINAL APPROVAL:<br>Route by default to EVPEBAG<br>Comments: | ergency Paycheck to be proceed<br>direct deposit be required [<br>NCV PAYCHECK REQUE<br>why Hiring Proposal and/or other<br>at of employee hardship.]<br>of reason for emergen<br>Supervisor Name<br>Print Name<br>Director Name<br>Print Name<br>Vice President N<br>Print Name<br>Payroll<br>Print Name                          | essed, all timecards must be in  Vas No  ST (PROVIDE A DETAILED  required document(a) were not pre cy request.  ame        | Dexplanation<br>Dexplanation<br>Dexplanation<br>Dexemption<br>Development<br>Development<br>Dev | tive date of pay period<br>9/8/2023<br>Date<br>9/8/2023<br>Date<br>9/8/2023<br>Date<br>9/8/2023<br>Date<br>9/8/2023<br>Date |                                                                                                    |
| Note: In order for an Eme<br>• If applicable, will a reversal of<br>REASON FOR EMPRCEE<br>(Note: Requestor must explain v<br>requested and provide a stateme<br>betailed explanation<br>Supervisor Comments<br>INITIATOR:<br>Supervisor:<br>APPROVALS:<br>Director/ Dept Head/ Dean:<br>Vice President:<br>REVIEW:<br>Payroll Department:<br>FINAL APPROVAL:<br>Route by default to EVPFBAG              | ergency Paycheck to be proceed<br>direct deposit be required [<br>NCV PAVCHECK REQUE<br>why Hiring Proposal and/or other<br>at of employee hardship.]<br>of reason for emergen<br>Supervisor Name<br>Print Name<br>Director Name<br>Print Name<br>Vice President N<br>Print Name<br>Payroll<br>Print Name<br>Payroll<br>Print Name | essed, all timecards must be in  Ves No  ST (PROVIDE A DETAILED  required document(a) were not pre cy request.  ame        | DEXPLANATION) pared/submitted prior to effect Supervise V Supervise V Order Vone Signature Vec Prisked Vone Signature Vec Prisked Vone Signature Over Not APPR OVED NOT APPR                                                                                                    | tive date of pay period<br>9/8/2023<br>Date<br>9/8/2023<br>Date<br>9/8/2023<br>Date<br>9/8/2023<br>Date<br>9/8/2023<br>Date |                                                                                                    |
| Note: In order for an Eme<br>• If applicable, will a reversal of<br>REASON FOR EMPRGEE<br>(Note: Requester must explain v<br>requested and provide a stateme<br>Detailed explanation<br>Supervisor Comments<br>INITIATOR:<br>Supervisor:<br>APPROVALS:<br>Director/ Dept Head/ Dean:<br>Vice President:<br>REVIEW:<br>Payroll Department:<br>FINAL APPROVAL:<br>Route by default to EVPFBAG<br>Comments: | ergency Paycheck to be proceed<br>direct deposit be required [<br>NCV PAYCHECK REQUE<br>why Hiring Proposal and/or other<br>at of employee hardship.)<br>of reason for emergen<br>Supervisor Name<br>Print Name<br>Director Name<br>Print Name<br>Vice President N<br>Print Name<br>Payroll<br>Print Name<br>Entrgy.edu            | essed, all timecards must be in  Ves  No  ST (PROVIDE A DETAILED  required document(s) were not pre cy request.  ame       | Superviser View<br>Superviser View<br>Superviser View<br>Signature<br>(View President View<br>Signature<br>View President View<br>Signature<br>View President View<br>Signature<br>OVED NOT APPR                                                                                                    | tive date of pay period<br>9/8/2023<br>Date<br>9/8/2023<br>Date<br>9/8/2023<br>Date<br>Date<br>Date                         |                                                                                                    |

FINISH

## Notes:

The payroll office will validate the request to ensure it meets the criteria outlined on the EPR instruction page.

- If all information is correct and complete, the payroll office will execute the document and select 'FINISH.'
- If the request does not meet the ERP criteria, the document will be rejected. The department contact (supervisor or proxy) will receive a notification detailing the reason for the rejection and the steps to rectify.

## UTRGV\_Emergency Paycheck Request

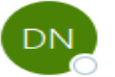

То

DocuSign NA3 System <dse\_NA3@docusign.net>

(i) If there are problems with how this message is displayed, click here to view it in a web browser.

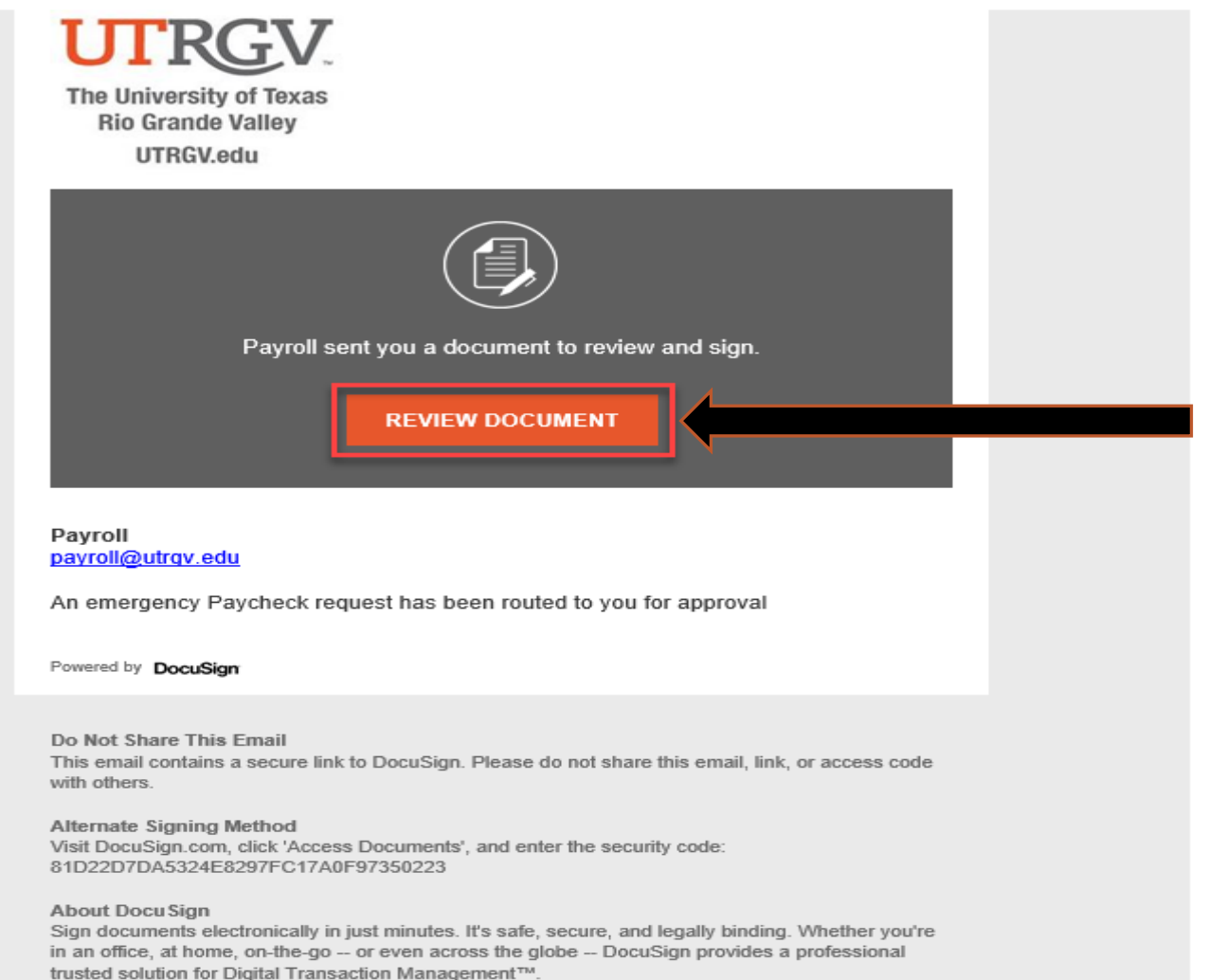

## Notes:

Following Payroll approval, the form will route by default to the Executive Vice President for Finance & Business Affairs and CFO (EVPFBA) for final review and approval.

EVPFBA - Click 'REVIEW DOCUMENT" to review the EPR.

START

| Ð, | Q, | <u>+</u> | Ð | 다 | (?) |
|----|----|----------|---|---|-----|
|    |    |          |   |   | -   |

|                                                                                                    | 8,                                                                                                    |                                                                                                    |                                                                                                  |
|----------------------------------------------------------------------------------------------------|----------------------------------------------------------------------------------------------------|----------------------------------------------------------------------------------------------------|--------------------------------------------------------------------------------------------------|
| ate: 09/08/2023                                                                                                    |                                                                                                    |                                                                                                    |                                                                                                  |
| upervisor Name: Superviso                                                                                                    | or Name                                                                                                    |                                                                                                    |                                                                                                  |
| mploying Department Name:                                                                                                    | Department Name                                                                                                    |                                                                                                    |                                                                                                  |
| epartment Contact Name: CO                                                                                                    | ntact Name                                                                                                    | Email Address: dept_cont                                                                                                    | <u>act.email@utrgv.ed</u> u                                                                      |
| EMPLOYEE INFORMAT                                                                                                    | ION                                                                                                    |                                                                                                    |                                                                                                  |
|                                                                                                    | X STAFF FACULTY W                                                                                                    | ORK-STUDY DIRECT-WAGE                                                                                                    |                                                                                                  |
| ame: Employee Name                                                                                                    | Employee ID#: 600000000 Emp                                                                                                    | ployee Record#: 0_ Email Address: employee.em                                                                                                    | ail@utrgv.edu                                                                                    |
| ampus Location (City): City                                                                                                    | name Building/Room                                                                                                    |                                                                                                    |                                                                                                  |
| mergency Paycheck requested                                                                                                    | for the period (dates): From:                                                                                                    | 08/01/2023 To: 08/31                                                                                                    | /2023                                                                                            |
| DOCUMENT(S) STATUS                                                                                                    | INFORMATION                                                                                                    |                                                                                                    | ,                                                                                                |
| eapond to the following:                                                                                                    |                                                                                                    |                                                                                                    |                                                                                                  |
| Hiring Proposal or other requir                                                                                                    | ed document(s) prepared and submitted:                                                                                                    | X Yes If yes, state date: 08/01/2023                                                                                                    | No                                                                                               |
| Hiring Proposal or other require                                                                                                    | ed document(s) approved administratively:                                                                                                    | X Yes If yes, state date: 08/01/2023                                                                                                    | No                                                                                               |
| Hiring Proposal or other requir                                                                                                    | ed document(s) delivered to Human Resources:                                                                                                    | X Yes If yes, state date: 08/01/2023                                                                                                    | No                                                                                               |
| Employee completed mandator                                                                                                    | y employment documents:                                                                                                    | X Yes Ifyes, state date: 08/01/2023                                                                                                    | No                                                                                               |
| Timecard(s) prepared and subn                                                                                                    | nitted by Employee:                                                                                                    | X Yes If yes, state date: 08/01/2023                                                                                                    | No No                                                                                            |
| Timecard(s) approved by Time                                                                                                    | card Approver:                                                                                                    | X Yes Ifyes, state date: 08/01/2023                                                                                                    | 140                                                                                              |
| Note: In order for an Eme                                                                                                    | ergency Paycheck to be processed, all time                                                                                                    | cards must be in "Approved" status.                                                                                                    |                                                                                                  |
|                                                                                                    |                                                                                                    |                                                                                                    |                                                                                                  |
| <ul> <li>If applicable, will a reversal of</li> </ul>                                                                                                    | direct deposit be required                                                                                                    | 10                                                                                                    |                                                                                                  |
| If applicable, will a reversal of                                                                                                    | direct deposit be required Yes X 1                                                                                                    | No                                                                                                    |                                                                                                  |
| REASON FOR EMERGE                                                                                                    | NCY PAVCHECK REQUEST (PROVID                                                                                                    | No                                                                                                    |                                                                                                  |
| It applicable, will a reversal of<br>REASON FOR EMERGE<br>Note: Requestor must explain v                                                                                                    | direct deposit be required Yes X 5                                                                                                    | No<br><b>DE A DETAILED EXPLANATION)</b><br>ment(s) were not prepared/submitted prior to effective                                                                                                    | date of pay period                                                                               |
| If applicable, will a reversal of     REASON FOR EMERGE     Note: Requestor must explain v     equested and provide a stateme                                                                                                    | direct deposit he required Yes X h<br>NCY PAYCHECK REQUEST (PROVID<br>why Hiring Proposal and/or other required docum<br>at of employee hardship.)                                                                                                    | No<br>DE A DETAILED EXPLANATION)<br>ment(s) were not prepared/submitted prior to effective                                                                                                    | date of pay period                                                                               |
| Trapplicable, will a reversal of<br><b>REASON FOR EMIPROE</b><br>Note: Requestor must explain v<br>equested and provide a stateme<br>vectailed explanation                                                                                                    | direct deposit he required Yes X b<br>NCY PAYCHECK REQUEST (PROVID<br>why Hiring Proposal and/or other required docum<br>at of employee hardship.)<br>of reason for emergency request.                                                                                                    | No<br>DE A DETAILED EXPLANATION)<br>ment(s) were not prepared/submitted prior to effective                                                                                                    | date of pay period                                                                               |
| Trapplicable, will a reversal of<br><b>REASON FOR EMIRGE</b><br>Note: Requestor must explain v<br>equested and provide a stateme<br>petailed explanation<br>supervisor. Comments                                                                                                    | direct deposit he required Yes X b<br>NCY PAYCHECK REQUEST (PROVID<br>why Hiring Proposal and/or other required docum<br>at of employee hardship.)<br>of reason for emergency request.                                                                                                    | No<br>DE A DETAILED EXPLANATION)<br>ment(s) were not prepared/submitted prior to effective                                                                                                    | date of pay period                                                                               |
| Tapplicable, will a reversal of<br>REASON FOR EMIRGE<br>Note: Requestor must explain v<br>equested and provide a stateme<br>petailed explanation<br>supervisor Comments                                                                                                    | direct deposit he required Yes X 5<br><b>NCY PAYCHECK REQUEST (PROVID</b><br>why Hiring Proposal and/or other required docum<br>at of employee hardship.)<br>of reason for emergency request.                                                                                                    | No<br>DE A DETAILED EXPLANATION)<br>ment(s) were not prepared/submitted prior to effective                                                                                                    | date of pay period                                                                               |
| Trapplicable, will a reversal of<br><b>REASON FOR EMIRGE</b><br>Note: Requestor mutut explain t<br>equested and provide a stateme<br>vectailed explanation<br>Supervisor Comments<br><u>NITIATOR</u> :                                                                                                    | direct deposit he required Yes X h                                                                                                    | No E A DETAILED EXPLANATION) ment(a) were not prepared/aubmitted prior to effective .                                                                                                    | date of pay period                                                                               |
| Trapplicable, will a reversal of<br><b>REASON FOR EMIRCE</b><br>Note: Requestor must explain<br>equested and provide a stateme<br>becailed explanation<br>supervisor Comments<br><b>NITIATOR:</b><br>Supervisor:                                                                                                    | direct deposit he required Yes X 1<br>NCV PAVCHECK REQUEST (PROVID<br>why Hiring Proposal and/or other required docum<br>ant of employee hardship.)<br>of reason for emergency request.<br>Supervisor Name                                                                                                    | No<br>DE A DETAILED EXPLANATION)<br>ment(a) were not prepared/aubmitted prior to effective                                                                                                    | e date of pay period                                                                             |
| Tapplicable, will a reversal of<br><b>REASON FOR EMIRGE</b><br>Note: Requestor must explain ty<br>equested and provide a stateme<br>betailed explanation<br>Supervisor Comments<br><b>NITLATOR:</b>                                                                                                    | direct deposit he required Yes X h<br>NCY PAYCHISCK REQUEST (PROVID<br>why Hiring Proposal and/or other required docum<br>at of employee hardship)<br>of reason for emergency request.<br>Supervisor Name<br>Print Name                                                                                                    | No DE A DETAILED EXPLANATION) ment(s) were not prepared/submitted prior to effective                                                                                                    | 9/8/2023<br>Date                                                                                 |
| Tapplicable, will a reversal of<br><b>REASON FOR EMIPRGE</b><br>Note: Requestor must explain v<br>equested and provide a stateme<br>betailed explanation<br>supervisor Comments<br><b>NITLATOR:</b><br>Supervisor:<br><b>APPROVALS:</b>                                                                                                    | Arrect deposit he required Yes X b<br>NGY PAYGHISCK REQUEST (PROVID<br>why Hiring Proposal and/or other required docum<br>at of employee hardship.)<br>of reason for emergency request.<br>Supervisor Name<br>Print Name                                                                                                    | No DE A DETAILED EXPLANATION) ment(s) were not prepared/submitted prior to effective                                                                                                    | e date of pay period<br>9/8/2023<br>Date                                                         |
| Trapplicable, will a reversal of<br>REASON FOR EMIPRGE<br>Note: Requestor must explain v<br>equeted and provide a stateme<br>vertailed explanation<br>Supervisor Comments<br><u>NITIATOR:</u><br>Supervisor:<br><u>APPROVALS:</u><br>Director/ Dept Head' Dean:                                                                                                    | Arrect deposit he required Yes X 5 NOVPAVCHECK REQUEST (PROVID why Hiring Proposal and/or other required docum at of employee hardship.) of reason for emergency request. Supervisor Name Print Name Director Name                                                                                                    | No DE A DETAILED EXPLANATION) ment(s) were not prepared/submitted prior to effective                                                                                                    | 9/8/2023<br>9/8/2023                                                                             |
| Trapplicable, will a reversal of<br>REASON FOR EMIRGE<br>Note: Requestor muut explain t<br>equested and provide a stateme<br>vectailed explanation<br>Supervisor Comments<br>NITLATOR:<br>Supervisor:<br>APPROVALS:<br>Director/ Dept Head/ Dean:                                                                                                    | Arrect depositive required Yes X 1<br>NCY PAYCHECK REQUEST (PROVID<br>why Hiring Proposal and/or other required docum<br>at of employee hardship.)<br>of reason for emergency request.<br>Supervisor Name<br>Print Name<br>Director Name<br>Print Name                                                                                                    | No DE A DETAILED EXPLANATION) ment(s) were not prepared/submitted prior to effective                                                                                                    | 9/8/2023<br>9/8/2023<br>9/8/2023<br>9/8/2023<br>Date                                             |
| Trapplicable, will a reversal of<br>REASON FOR EMIRGE<br>Note: Requestor muut explain t<br>equested and provide a stateme<br>beetailed explanation<br>supervisor Comments<br>NITLATOR:<br>Supervisor:<br>APPROVALS:<br>Director/ Dept Head/ Dean:<br>                                                                                                    | Arrect depositive required Yes X 1<br>NCY PAYCHIECK REQUEST (PROVID<br>why Hiring Proposal and/or other required docum<br>at of employee hardship.)<br>of reason for emergency request.<br>Supervisor Name<br>Print Name<br>Director Name<br>Print Name<br>Vice Ressident Name                                                                                                    | No DE A DETAILED EXPLANATION) nent(a) were not prepared/submitted prior to effective                                                                                                    | 9/8/2023<br>9/8/2023<br>Date<br>9/8/2023<br>Date<br>9/8/2023                                     |
| Tapplicable, will a reversal of<br>REASON FOR EMIPRCE<br>Note: Requestor must explain t<br>equested and provide a stateme<br>betailed explanation<br>supervisor Comments<br>NITLATOR:<br>Supervisor:<br>APPROVALS:<br>Director/ Dept Head/ Dean:<br>/ice President:                                                                                                 | direct deposit he required     Yes     Yes                                                                                                    | No<br>DE A DETAILED EXPLANATION)<br>ment(s) were not prepared/submitted prior to effective                                                                                                    | 9/8/2023<br>9/8/2023<br>Date<br>9/8/2023<br>0ate<br>9/8/2023<br>Date                             |
| Tapplicable, will a reversal of<br>REASON FOR EMIPRGE<br>Note: Requestor must explain y<br>equested and provide a stateme<br>betailed explanation<br>Supervisor Comments<br>NITLATOR:<br>Supervisor:<br>APPROVALS:<br>Director/ Dept Head/ Dean:<br>/ice President:<br>REVIEW:                                                                                      | direct depositive required       Yes       Yes       < | No<br>DE A DETAILED EXPLANATION)<br>ment(s) were not prepared/submitted prior to effective<br>Suprovier Phase.<br>Signature<br>Order Phase.<br>Signature<br>Use Prevident Phase.<br>Signature<br>Use Prevident Phase.<br>Signature                                 | 9/8/2023<br>Date<br>9/8/2023<br>Date<br>9/8/2023<br>Date<br>9/8/2023<br>Date                     |
| Tapplicable, will a reversal of<br>REASON FOR EMIRGE<br>Note: Requestor must explain v<br>equested and provide a stateme<br>betailed explanation<br>Supervisor Comments<br>NITLATOR:<br>Supervisor:<br>NPPROVALS:<br>Director/ Dept Head/ Dean:<br>/ice President:<br>REVIEW:                                                                                       | direct deposit he required Yes X 1  NCY PAYCHISCK REQUEST (PROVID  why Hiring Proposal and/or other required docum  at of employee hardship) of reason for emergency request.  Supervisor Name Print Name Director Name Print Name Vice President Name Print Name Print Name Payroll                                                                                                    | No<br>DE A DETAILED EXPLANATION)<br>ment(s) were not prepared/submitted prior to effective<br>Superviser Phase.<br>Signature<br>Oreder Phase.<br>Signature<br>Vec. Prevdent Phase.<br>Signature<br>Prevdent Phase.<br>Signature<br>Prevdent Phase.                 | 9/8/2023<br>9/8/2023<br>Date<br>9/8/2023<br>Date<br>9/8/2023<br>Date<br>9/8/2023                 |
| Trapplicable, will a reversal of<br>REASON FOR EMIRGE<br>Note: Requestor muut explain t<br>equested and provide a stateme<br>vectailed explanation<br>Supervisor Comments<br>NITLATOR:<br>Supervisor:<br>NPPROVALS:<br>Director/ Dept Head/ Dean:<br>/ice President:<br>REVIEW:<br>Payroll Department:                                                              | Arrect depositive required Yes X November 2015<br>NCY PAYCHECK REQUEST (PROVID<br>why Hiring Proposal and/or other required docum<br>at of employee hardship.)<br>of reason for emergency request.<br>Supervisor Name<br>Print Name<br>Director Name<br>Print Name<br>Vice President Name<br>Print Name<br>Payroll<br>Print Name                                                                                                    | No<br>DE A DETAILED EXPLANATION)<br>ment(s) were not prepared/submitted prior to effective<br>Supervisor Flase.<br>Signature<br>Orcelar flase.<br>Signature<br>Vice. President flase.<br>Signature<br>Signature<br>Flaspell<br>Signature                           | 9/8/2023<br>Date<br>9/8/2023<br>Date<br>9/8/2023<br>Date<br>9/8/2023<br>Date<br>9/8/2023<br>Date |
| Trapplicable, will a reversal of<br>REASON FOR EMIRGE Note: Requestor muut explain t equested and provide a stateme vectailed explanation supervisor Comments NITLATOR: Supervisor: APPROVALS: Director/ Dept Head/ Dean: //ice President: REVIEW: //ayroll Department: EINAL APPROVAL-                                                                             | direct depositive required       Yes       Yes       < | No<br>DE A DETAILED EXPLANATION)<br>ment(a) were not prepared/submitted prior to effective<br>Superviser Plane.<br>Signature<br>Oreclar Plane.<br>Signature<br>Ver. Provided Plane.<br>Signature<br>Signature<br>Signature<br>Signature<br>Signature<br>Signature  | 9/8/2023<br>Date<br>9/8/2023<br>Date<br>9/8/2023<br>Date<br>9/8/2023<br>Date<br>9/8/2023         |
| Tapplicable, will a reversal of REASON FOR EMIRGE Note: Requestor muut explain t equested and provide a stateme bectailed explanation supervisor Comments NITLATOR: Supervisor: APPROVALS: Director/ Dept Head' Dean: Vice President: REVIEW: Payroll Department: FINAL APPROVALE: Revie by default to EVPERAG                                                      | direct deposit he required     Yes     Yes                                                                                                    | No DEADETAILED EXPLANATION) nent(s) were not prepared/submitted prior to effective                                                                                                    | 9/8/2023<br>Date<br>9/8/2023<br>Date<br>9/8/2023<br>Date<br>9/8/2023<br>Date<br>9/8/2023<br>Date |
| Tapplicable, will a reversal of REASON FOR EMIPRGE Note: Requestor must explain t equested and provide a stateme bectailed explanation supervisor Comments NITLATOR: Supervisor: APPROVALS: Director/ Dept Head/ Dean: Cice President: REVIEW: Payroll Department: FINAL APPROVAL: Route by default to EVPFBA2                                                      | direct depositive required       Yes       Yes       < | No DEADETAILED EXPLANATION) ment(s) were not prepared/submitted prior to effective                                                                                                    | 9/8/2023<br>Date<br>9/8/2023<br>Date<br>9/8/2023<br>Date<br>9/8/2023<br>Date<br>9/8/2023<br>Date |
| Tapplicable, will a reversal of<br>REASON FOR EMIPRGE<br>Note: Requestor must explain t<br>equested and provide a stateme<br>betailed explanation<br>supervisor Comments<br>NITIATOR:<br>Supervisor:<br>APPROVALS:<br>Director/ Dept Head/ Dean:<br>/ice President:<br>REVIEW:<br>Payroll Department:<br>FINAL APPROVAL:<br>Route by default to EVPFBAg<br>comments | direct depositive required       Yes       Yes       < | No<br>DE A DETAILED EXPLANATION)<br>ment(s) were not prepared/submitted prior to effective<br>Supervisor Flanc.<br>Signiture<br>Unclar Flanc<br>Signiture<br>Unclar Flanc<br>Signiture<br>Flangel<br>Signiture<br>Flangel<br>Signiture<br>Mont APPROVED NOT APPROV | 9/8/2023<br>Date<br>9/8/2023<br>Date<br>9/8/2023<br>Date<br>9/8/2023<br>Date<br>9/8/2023<br>Date |
| Tapplicable, will a reversal of<br>REASON FOR EMIPRGE Note: Requestor must explain y equested and provide a stateme betailed explanation Supervisor Comments NITLATOR: Supervisor: APPROVALS: Director/ Dept Head/ Dean: //ice President: REVIEW: ayroll Department: FINAL APPROVAL: Route by default to EVPFBAg comments                                           | Arrect deposit he required  Yes [X] S  NCV PAVCHIECK REQUEST (PROVID  why Hiring Proposal and/or other required docum  at of employee hardship.)  of reason for emergency request.  Supervisor Name  Print Name  Director Name  Print Name  Payroll  Print Name  Eutrgy.edu                                                                                                    | No DEA DETAILED EXPLANATION) ment(s) were not prepared/submitted prior to effective                                                                                                    | 9/8/2023<br>Date<br>9/8/2023<br>Date<br>9/8/2023<br>Date<br>9/8/2023<br>Date<br>9/8/2023<br>Date |

UTRGV\_Emergency Paycheck Request\_Rev\_09.07.2023.pdf

2 of 2

## Notes:

EVPFBA – Click 'Approved' or 'Not Approved.' After that, click 'Sign.'

|                                                                                                    | Emergency Pay                                                                                                    | rcheck Request                                                                          |                                                                                                    |      |
|----------------------------------------------------------------------------------------------------|----------------------------------------------------------------------------------------------------|-----------------------------------------------------------------------------------------|----------------------------------------------------------------------------------------------------|------|
| Date: 09/08/2023                                                                                                    |                                                                                                    |                                                                                         |                                                                                                    |      |
| Supervisor Name: Supervis                                                                                                    | or Name                                                                                                    |                                                                                         |                                                                                                    |      |
| Department Contact Name: CO                                                                                                    | ontact Name                                                                                                    | Email Address: dept. cor                                                                | tact.email@utrgv.edu                                                                                                    | tu . |
| EMPLOYEE INFORMAT                                                                                                    | IION                                                                                                    |                                                                                         | reactionarreactigricau                                                                                                    |      |
|                                                                                                    | 🗙 STAFF 🗌 FACULTY 🗌 V                                                                                                    | VORK-STUDY DIRECT-WAGE                                                                  |                                                                                                    |      |
| Name: Employee Name                                                                                                    | Employee ID#: 600000000 Em                                                                                                    | ployee Record#: 0 Email Address: employee.                                              | email@utrgv.edu                                                                                                    |      |
| Campus Location (City): City                                                                                                    | y name Building/Room                                                                                                    | n: 9.999                                                                                |                                                                                                    |      |
| Emergency Paycheck requested                                                                                                    | d for the period (dates): From:                                                                                                    | 08/01/2023 To: 08/                                                                      | 31/2023                                                                                                    |      |
| DOCUMENT(S) STATUS                                                                                                    | S INFORMATION                                                                                                    |                                                                                         |                                                                                                    |      |
| Respond to the following:                                                                                                    |                                                                                                    |                                                                                         |                                                                                                    |      |
| <ul> <li>Hiring Proposal or other require</li> </ul>                                                                                                    | red document(s) prepared and submitted:                                                                                                    | X Yes Ifyes, state date: 08/01/2023                                                     | No                                                                                                    |      |
| <ul> <li>Hiring Proposal or other require</li> </ul>                                                                                                    | red document(s) approved administratively:                                                                                                    | X Yes If yes, state date: 08/01/2023                                                    | · H No                                                                                                    |      |
| <ul> <li>Hiring Proposal or other require</li> </ul>                                                                                                    | red document(s) delivered to Human Resources:                                                                                                    | X Tes Ifyes, state date: 08/01/2023<br>V Yes Ifyes, state date: 08/01/2023              | No No                                                                                                    |      |
| <ul> <li>Timecard(s) prepared and subj</li> </ul>                                                                                                    | mitted by Employee:                                                                                                    | X Yes Ifyes, state date: 08/01/2023                                                     | No                                                                                                    |      |
| <ul> <li>Timecard(s) approved by Time</li> </ul>                                                                                                    | ecard Approver:                                                                                                    | X Yes Ifyes, state date: 08/01/2023                                                     | No                                                                                                    |      |
| Note: In order for an Em                                                                                                    | versency Paycheck to be processed, all time                                                                                                    | cards must be in "Approved" status.                                                     |                                                                                                    |      |
| ,                                                                                                    |                                                                                                    |                                                                                         |                                                                                                    |      |
| <ul> <li>If applicable, will a reversal of</li> </ul>                                                                                                    | f direct deposit he required Vec V                                                                                                    | N-                                                                                      |                                                                                                    |      |
| <ul> <li>If applicable, will a reversal of</li> </ul>                                                                                                    | f direct deposit be required Yes X 1                                                                                                    | Na                                                                                      |                                                                                                    |      |
| If applicable, will a reversal of<br><b>REASON FOR EMERCE</b>                                                                                                    | f direct deposit be required Yes X 1                                                                                                    | №<br>DE A DETAILED EXPLANATION)                                                         |                                                                                                    |      |
| If applicable, will a reversal of<br><b>REASON FOR EMERGE</b><br>(Note: Requestor must explain<br>requested and provide a statement                                                                                                    | f direct deposit he required Yes X set<br><b>INCY PAYCHECK REQUEST (PROVI</b> )<br>why Hiring Proposal and/or other required docu-<br>ant of ampleman bardwing                                                                                                    | No<br>DE A DETAILED EXPLANATION)<br>ment(s) were not prepared/submitted prior to effect | ive date of pay period                                                                                                    |      |
| <ul> <li>If applicable, will a reversal of<br/>REASON FOR EMERCE<br/>(Note: Requestor must explain<br/>requested and provide a statem.<br/>Detailed explanation</li> </ul>                                                                                                    | f direct deposit he required Year Y Year Y Year Y Year Y Year Y Year Y Year Y Year Y Year Y Year Y Year Y Year Year                                                                                                    | No DE A DETAILED EXPLANATION) ment(s) were not prepared/submitted prior to effect       | ive date of pay period                                                                                                    |      |
| <ul> <li>If applicable, will a reversal of<br/><b>REASON FOR EMIERCE</b><br/>(Note: Requestor must explain<br/>requested and provide a statem.<br/>Detailed explanation</li> </ul>                                                                                                    | f direct deposit he required Yea Y Yea Yea | No DEADETAILED EXPLANATION) ment(s) were not prepared/submitted prior to effect .       | ive date of pay period                                                                                                    |      |
| <ul> <li>If applicable, will a reversal of<br/><b>REASON FOR EMIERCEP</b><br/>(Note: Requestor must explain<br/>requested and provide a statem.<br/>Detailed explanation<br/>Supervisor Comments</li> </ul>                                                                                                    | f direct deposit be required Yss X 1<br>ENCY PAYCHECK REQUEST (PROVID<br>why Hiring Proposal and/or other required docu<br>ent of employee hardship.)<br>of reason for emergency request                                                                                                    | No DE A DETAILED EXPLANATION) ment(s) were not prepared/submitted prior to effect .     | ive date of pay period                                                                                                    |      |
| <ul> <li>If applicable, will a reversal of<br/><b>REASON FOR EMIERCE</b><br/>(Note: Requestor must explain<br/>requested and provide a statem.<br/>Detailed explanation<br/>Supervisor Comments<br/>INITIATOR:</li> </ul>                                                                                                    | f direct deposit he required Yss X Y<br>ENCY PAYCHECK REQUEST (PROVID<br>why Hiring Proposal and/or other required docu<br>ent of employee hardship.)<br>of reason for emergency request                                                                                                    | No DE A DETAILED EXPLANATION) ment(s) were not prepared/submitted prior to effect .     | ive date of pay period                                                                                                    |      |
| <ul> <li>If applicable, will a reversal of<br/>REASON FOR EMPERCE<br/>(Note: Requestor must explain<br/>requested and provide a statem<br/>Detailed explanation<br/>Supervisor Comments<br/>INITIATOR:<br/>Supervisor</li> </ul>                                                                                                    | f direct deposit he required Ys: Y: X T<br>NCY PAYCHECK REQUEST (PROVID<br>why Hiring Proposal and/or other required docu<br>ent of employee hardship.)<br>of reason for emergency request<br>Supervisor Name                                                                                                    | No DE A DETAILED EXPLANATION) ment(s) were not prepared/submitted prior to effect       | ive date of pay period                                                                                                    |      |
| • If applicable, will a reversal of<br><b>REASON FOR EMIERCE</b><br>(Note: Requestor must explain<br>requested and provide a statem,<br>Detailed explanation<br>Supervisor Comments<br>INITIATOR:<br>Supervisor:                                                                                                    | f direct deposit he required Ys: X 1<br>NCY PAYCHECK REQUEST (PROVID<br>why Hiring Proposal and/or other required docu<br>ent of employee hardship.)<br>of reason for emergency request<br>Supervisor Name<br>Print Name                                                                                                    | No DE A DETAILED EXPLANATION) ment(a) were not prepared/submitted prior to effect       | ive date of pay period<br>9/8/2023Date                                                                                         |      |
| • If applicable, will a reversal of<br><b>REASON FOR EMIERCE</b><br>(Note: Requestor must explain<br>requested and provide a statem;<br>Detailed explanation<br>Supervisor Comments<br>INITIATOR:<br>Supervisor:<br>APPROVALS:                                                                                                    | fdirect deposit he required Ys: X 1<br>INCY PAYCHECK REQUEST (PROVID<br>why Hiring Proposal and/or other required docu<br>ent of employee hardship.)<br>of reason for emergency request<br>Supervisor Name<br>Print Name                                                                                                    | No DE A DETAILED EXPLANATION) ment(a) were not prepared/submitted prior to effect       | ive date of pay period<br><u>9/8/2023</u><br>Date                                                                              |      |
| If applicable, will a reversal of <b>REASON FOR EMIRCE2</b> (Note: Requestor must explain     requested and provide a statem;     Detailed explanation      Supervisor Comments      INITIATOR:      Supervisor:      APPROVALS:      Director/ Dent Head/ Dena:                                                                                                    | fdirect deposit he required Yss X 1<br>ENCY PAVCHECK REQUEST (PROVID<br>why Hiring Proposal and/or other required docu<br>ent of employee hardship.)<br>of reason for emergency request<br>Supervisor Name<br>Print Name<br>Director Name                                                                                                    | No DE A DETAILED EXPLANATION) ment(a) were not prepared/submitted prior to effect       | ive date of pay period<br>9/8/2023<br>                                                                                         |      |
| • If applicable, will a reversal of<br><b>REASON FOR EMIRCE2</b><br>(Note: Requestor must explain<br>requested and provide a statem;<br>Detailed explanation<br>Supervisor Comments<br>INITIATOR:<br>Supervisor:<br>APPROVALS:<br>Director/ Dept Head/ Dean:                                                                                                    | f direct deposit he required Yss X 1<br>ENCY PAVCHECK REQUEST (PROVII<br>why Hiring Proposal and/or other required docu<br>ent of employee hardship.)<br>of reason for emergency request<br>Supervisor Name<br>Print Name<br>Director Name<br>Print Name                                                                                                    | No DEADETAILED EXPLANATION) ment(s) were not prepared/submitted prior to effect         | ive date of pay period<br>9/8/2023<br>Date<br>                                                                                 |      |
| If applicable, will a reversal of <b>REASON FOR EMIRCEP</b> (Note: Requestor must explain     requested and provide a statem;     Detailed explanation      Supervisor Comments      INTLATOR:      Supervisor:      APPROVALS:      Director/ Dept Head/ Dean:                                                                                                    | f direct deposit be required Yas X 1                                                                                                    | No DEADETAILED EXPLANATION) ment(s) were not prepared/submitted prior to effect         | ive date of pay period<br>9/8/2023<br>Date<br>Date<br>0/8/2023                                                                 |      |
| <ul> <li>If applicable, will a reversal of<br/><b>REASON FOR EMPRCE</b><br/>(Note: Requestor must explain<br/>requested and provide a statem<br/>Detailed explanation<br/>Supervisor Comments<br/>INITIATOR:<br/>Supervisor:<br/><u>APPROVALS:</u><br/>Director/ Dept Head/ Dean:<br/>Vice President:</li> </ul>                                                                                                    | f direct deposit be required Yaa X Y<br>NCY PAYCHECK REQUEST (PROVID<br>why Hiring Proposal and/or other required docu<br>ent of employee hardship.)<br>of reason for emergency request<br>Supervisor Name<br>Print Name<br>Director Name<br>Print Name<br>Vice President Name<br>Print Name                                                                                                    | No DE A DETAILED EXPLANATION) ment(s) were not prepared/submitted prior to effect       | ive date of pay period<br>9/8/2023<br>Date<br>Date<br>Date<br>Date                                                             |      |
| <ul> <li>If applicable, will a reversal of<br/>REASON FOR EMIERCE<br/>(Note: Requestor must explain:<br/>requested and provide a statem<br/>Detailed explanation<br/>Supervisor Comments<br/>INTLATOR:<br/>Supervisor:<br/>APPROVALS:<br/>Director/ Dept Head/ Dean:<br/>Vice President:<br/>REVIEW:</li> </ul>                                                                                                    | f direct deposit be required Yaa X X<br>NCY PAYCHECK REQUEST (PROVID<br>why Hiring Proposal and/or other required docu<br>ent of employee hardship.)<br>of reason for emergency request<br>Supervisor Name<br>Print Name<br>Director Name<br>Print Name<br>Vice President Name<br>Print Name                                                                                                    | No DE A DETAILED EXPLANATION) ment(s) were not prepared/submitted prior to effect       | ive date of pay period<br>                                                                                                    |      |
| If applicable, will a reversal of <b>REASON FOR EMIERCE</b> (Note: Requestor must explain     requested and provide a statem     Detailed explanation      Supervisor Comments      INITIATOR:      Director/ Dept Head/ Dean:      Vice President:      REVIEW:      Dancell Decomposition                                                                                                    | fdirect deposit be required Yss X I<br>NCY PAYCHECK REQUEST (PROVID<br>why Hiring Proposal and/or other required docu<br>ent of employee hardship.)<br>of reason for emergency request<br>Supervisor Name<br>Print Name<br>Director Name<br>Prant Name<br>Vice President Name<br>Print Name<br>Print Name<br>Print Name                                                                                                    | No<br>DE A DETAILED EXPLANATION)<br>ment(s) were not prepared/submitted prior to effect | vve date of pay period<br>                                                                                                    |      |
| <ul> <li>If applicable, will a reversal of<br/>REASON FOR EMIERCE<br/>(Note: Requestor must explain<br/>requested and provide a statem,<br/>Detailed explanation<br/>Supervisor Comments<br/>INITIATOR:<br/>Supervisor:<br/>APPROVALS:<br/>Director/ Dept Head/ Dean:<br/>Vice President:<br/>REVIEW:<br/>Payroll Department:</li> </ul>                                                                                                    | f direct deposit be required Yan X Yan X Yan X Yan X Yan X Yan X Yan X Yan X Yan X Yan X Yan X Yan Yan Yan Yan Yan Yan Yan Yan Yan Yan                                                                                                    | No DE A DETAILED EXPLANATION) ment(s) were not prepared/submitted prior to effect       | ive date of pay period<br>9/8/2023<br>Date<br>9/8/2023<br>Date<br>9/8/2023<br>Date<br>9/8/2023<br>Date<br>9/8/2023<br>Date     |      |
| <ul> <li>If applicable, will a reversal of<br/>REASON FOR EMIERCE<br/>(Note: Requestor must explain<br/>requested and provide a statem;<br/>Detailed explanation<br/>Supervisor Comments<br/>INITIATOR:<br/>Supervisor:<br/>APPROVALS:<br/>Director/ Dept Head/ Dean:<br/>Vice President:<br/>REVIEW:<br/>Payroll Department:<br/>INITIATOR:<br/>PARAGENERS:<br/>Payroll Department:<br/>INITIATOR:<br/>INITIATOR</li></ul> | f direct deposit be required Ya: Ya: X 1<br>NCY PAYCHECK REQUEST (PROVID<br>why Hiring Proposal and/or other required docu<br>ent of employee hardship.)<br>of reason for emergency request<br>Supervisor Name<br>Print Name<br>Director Name<br>Print Name<br>Vice President Name<br>Print Name<br>Payroll<br>Print Name                                                                                                    | No<br>DE A DETAILED EXPLANATION)<br>ment(s) were not prepared/submitted prior to effect | ive date of pay period<br>9/8/2023<br>Date<br>9/8/2023<br>Date<br>9/8/2023<br>Date<br>9/8/2023<br>Date                         |      |
| If applicable, will a reversal of      REASON FOR EMIRCE2      (Note: Requestor must explain     requested and provide a statem;     Detailed explanation      Supervisor Comments      INITIATOR:      Supervisor:      APPROVALS:      Director/ Dept Head/ Dean;      Vice President:      REVIEW:      Payroll Department:      FINAL APPROVALE:      Route by default to EVPFBA                                                                                                    | f direct deposit he required Ya: X I<br>NCY PAYCHECK REQUEST (PROVID<br>why Hiring Proposal and/or other required docu<br>ent of employee hardship.)<br>of reason for emergency request<br>Supervisor Name<br>Print Name<br>Print Name<br>Vice President Name<br>Print Name<br>Payroll<br>Print Name<br>Mutrgy.edu                                                                                                    | No<br>DE A DETAILED EXPLANATION)<br>ment(s) were not prepared/submitted prior to effect | ive date of pay period<br>9/8/2023<br>Date<br>9/8/2023<br>Date<br>9/8/2023<br>Date<br>9/8/2023<br>Date                         |      |
| If applicable, will a reversal of      REASON FOR EMIRCES      (Note: Requestor must explain     requested and provide a statem;      Detailed explanation      Supervisor Comments      INITIATOR:      Supervisor:      APPROVALS:      Director/ Dept Head/ Dean:      Vice President:      REVIEW:      Payroll Department:      [INAL APPROVALE:      Route by default to EVPFBA Comments                                                                                                    | f direct deposit be required Yaa X X<br>NCY PAYCHIECK REQUEST (PROVID<br>why Hiring Proposal and/or other required docu<br>ent of employee hardahip.)<br>of reason for emergency request<br>Supervisor Name<br>Print Name<br>Director Name<br>Print Name<br>Vice President Name<br>Print Name<br>Payroll<br>Print Name<br>@utrgv.edu                                                                                                    | No<br>DEADETAILED EXPLANATION)<br>ment(s) were not prepared/submitted prior to effect   | ive date of pay period<br>9/8/2023<br>Date<br>9/8/2023<br>Date<br>9/8/2023<br>Date<br>9/8/2023<br>Date<br>Dyte<br>Dyte<br>Dyte |      |
| <ul> <li>If applicable, will a reversal of<br/>REASON FOR EMIRCES<br/>(Note: Requestor must explain<br/>requested and provide a statem;<br/>Detailed explanation<br/>Supervisor Comments<br/>INITIATOR:<br/>Supervisor:<br/>APPROVALS:<br/>Director/ Dept Head/ Dean:<br/>Vice President:<br/>REVIEW:<br/>Payroll Department:<br/>FINAL APPROVAL:<br/>Route by default to EVPEBA<br/>Comments</li> </ul>                                                                                                    | f direct deposit be required Yaa X X<br>NCY PAYCHIECK REQUEST (PROVID<br>why Hiring Proposal and/or other required docu<br>ent of employee hardship.)<br>of reason for emergency request<br>Supervisor Name<br>Print Name<br>Print Name<br>Print Name<br>Print Name<br>Payroll<br>Print Name<br>@utrgy.edu                                                                                                    | No<br>DE A DETAILED EXPLANATION)<br>ment(s) were not prepared/submitted prior to effect | ive date of pay period<br>9/8/2023<br>Date<br>9/8/2023<br>Date<br>9/8/2023<br>Date<br>Date<br>                                 |      |
| If applicable, will a reversal of      REASON FOR EMIERCE      (Note: Requestor must explain:     requested and provide a statem     Detailed explanation      Supervisor Comments      INITIATOR:      Supervisor:      APPROVALS:      Director/ Dept Head/ Dean:      Vice President:      REVIEW:      Payroll Department:      FINAL APPROVAL:      Route by default to EVPFBA     Comments      By:                                                                                                    | f direct deposit be required Yan X in X in X in X in X in X in X in X                                                                                                    | No DE A DETAILED EXPLANATION) ment(s) were not prepared/submitted prior to effect       | ive date of pay period<br>9/8/2023<br>Date<br>9/8/2023<br>Date<br>9/8/2023<br>Date<br>9/8/2023<br>Date                         |      |
| <ul> <li>If applicable, will a reversal of<br/>REASON FOR EMERCES<br/>(Note: Requestor must explain;<br/>requested and provide a statem;<br/>Detailed explanation<br/>Supervisor Comments<br/>INITIATOR:<br/>Supervisor:<br/>APPROVALS:<br/>Director/ Dept Head/ Dean;<br/>Vice President:<br/>REVIEW:<br/>Payroll Department:<br/>FINAL APPROVAL:<br/>Route by default to EVPFBA;<br/>Comments</li> <li>By:<br/>Signature of Executive V</li> </ul>                                                                                                    | f direct deposit be required Yaa X X<br>NCY PAYCHECK REQUEST (PROVID<br>why Hiring Proposal and/or other required docu<br>ent of employee hardship.)<br>of reason for emergency request<br>Supervisor Name<br>Print Name<br>Print Name<br>Print Name<br>Payroll<br>Print Name<br>@utrgv.edu                                                                                                    | No DE A DETAILED EXPLANATION) ment(s) were not prepared/submitted prior to effect       | ive date of pay period<br>9/8/2023<br>Date<br>9/8/2023<br>Date<br>Date<br>                                                     |      |

FINISH

Finish to send the completed document.

# Notes:

FINISH OTHER ACTIONS +

EVPFBA – After executing the document, click 'FINISH.'

## Completed: UTRGV\_Emergency Paycheck Request

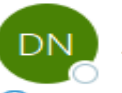

DocuSign NA3 System <dse\_NA3@docusign.net> To O Payroll UTRGV

If there are problems with how this message is displayed, click here to view it in a web browser.

UTRGV\_Emergency Paycheck Request\_Rev\_09.07.2023.pdf PDF 571 KB

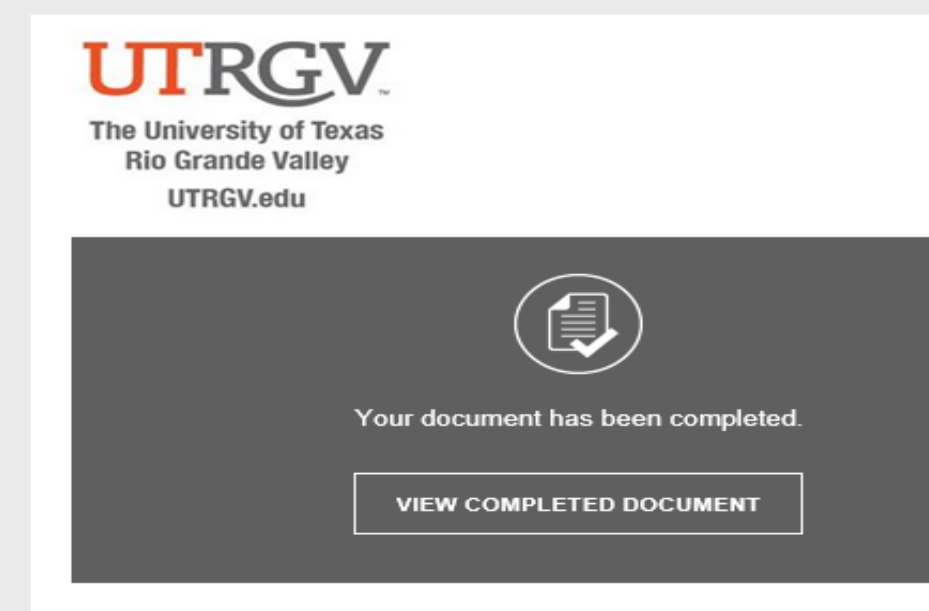

All signers completed UTRGV\_Emergency Paycheck Request

Powered by DocuSign

Do Not Share This Email This email contains a secure link to DocuSign. Please do not share this email, link, or access code with others.

#### Alternate Signing Method

Visit DocuSign.com, click 'Access Documents', and enter the security code: 0CCB755BC0024BAFA956112DF0D3E0733

#### About Docu Sign

Sign documents electronically in just minutes. It's safe, secure, and legally binding. Whether you're in an office, at home, on-the-go -- or even across the globe -- DocuSign provides a professional trusted solution for Digital Transaction Management<sup>™</sup>.

## Notes:

After approval by the Executive Vice President for Finance & Business Affairs and CFO, the completed document will be electronically routed to Payroll for processing, and HR and the supervisor will receive a copy for their records. You have reached the end of the procedure.